## ТЕХНОЛОГИИ **ДИСТАНЦИОННОГО** ОБУЧЕНИЯ

- РЭШ ЯНДЕКС.УЧЕБНИК
- МЭШ

МосОбрТВ

## **ДИСТАНЦИОННОЕ** И ЭЛЕКТРОННОЕ ОБУЧЕНИЕ:

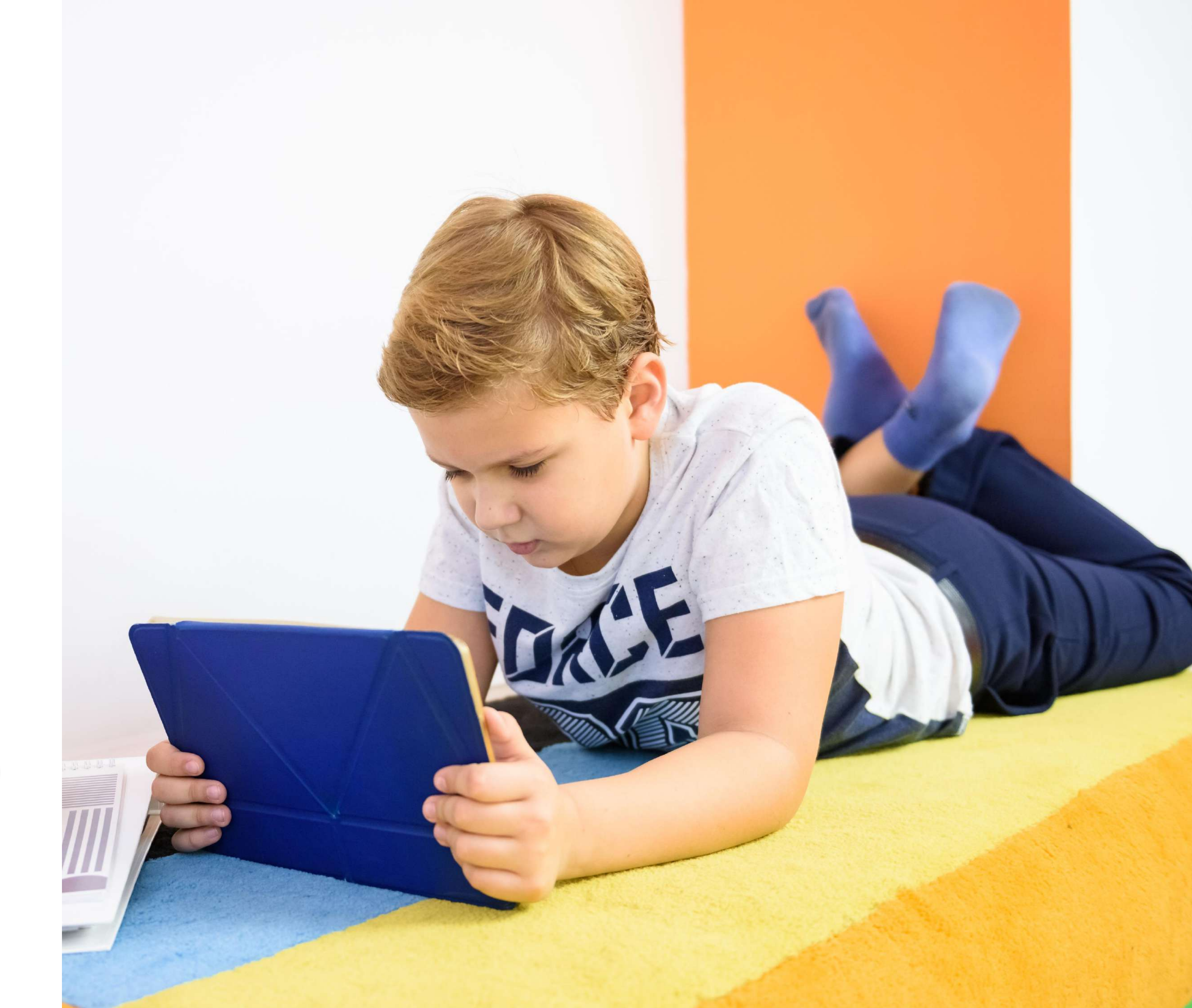

### ПЕРЕЙТИ НА ДИСТАНЦИОННОЕ / ЭЛЕКТРОННОЕ ОБУЧЕНИЕ МОЖЕТ:

#### Вся школа

#### • Отдельные обучающиеся • Часть учащихся

### **ДИСТАНЦИОННОЕ ОБУЧЕНИЕ** предполагает общение учителя с учениками онлайн в режиме реального времени (Skype, Zoom и другие) FTHATS

#### ЭЛЕКТРОННОЕ ОБУЧЕНИЕ

проходит в режиме офлайн: учитель направляет ученикам материалы для изучения и задания для самостоятельного выполнения

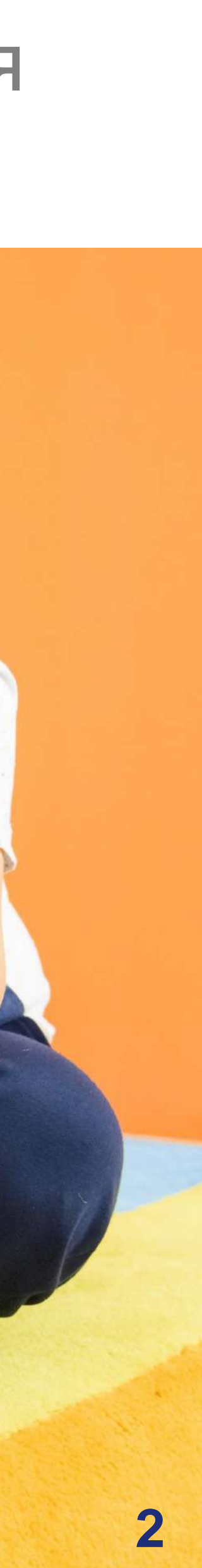

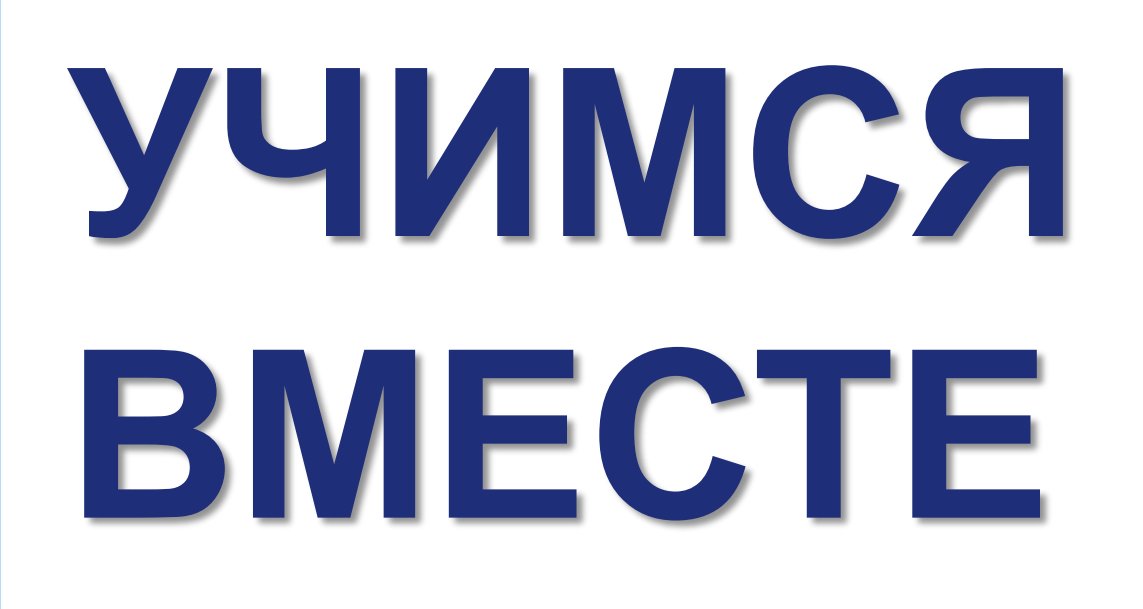

Ресурсы МосОбрТВ для организации обучения

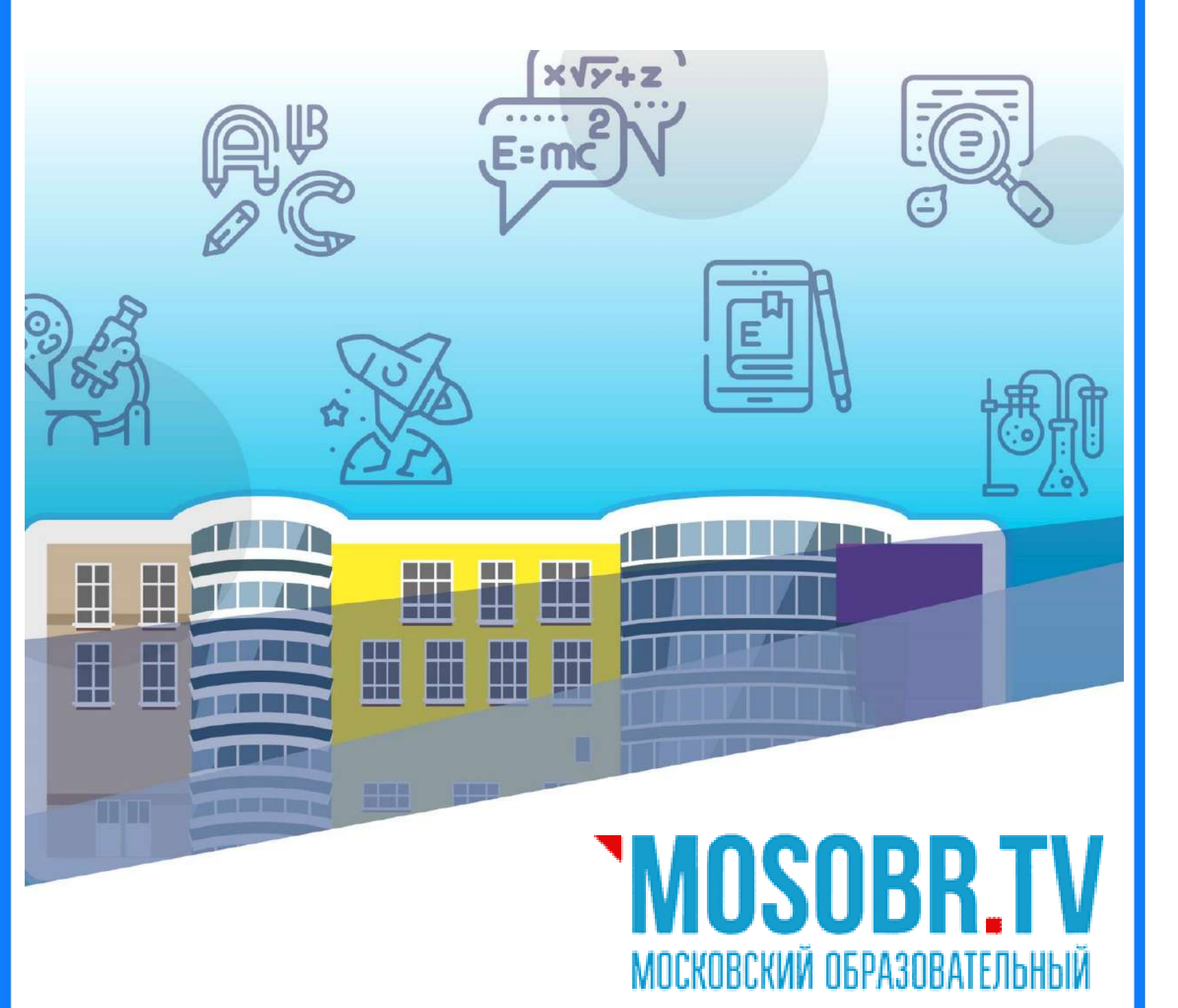

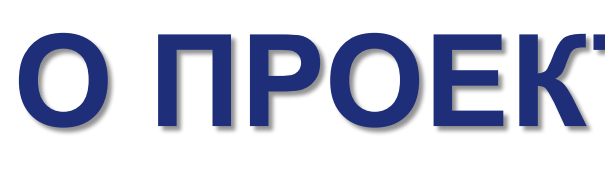

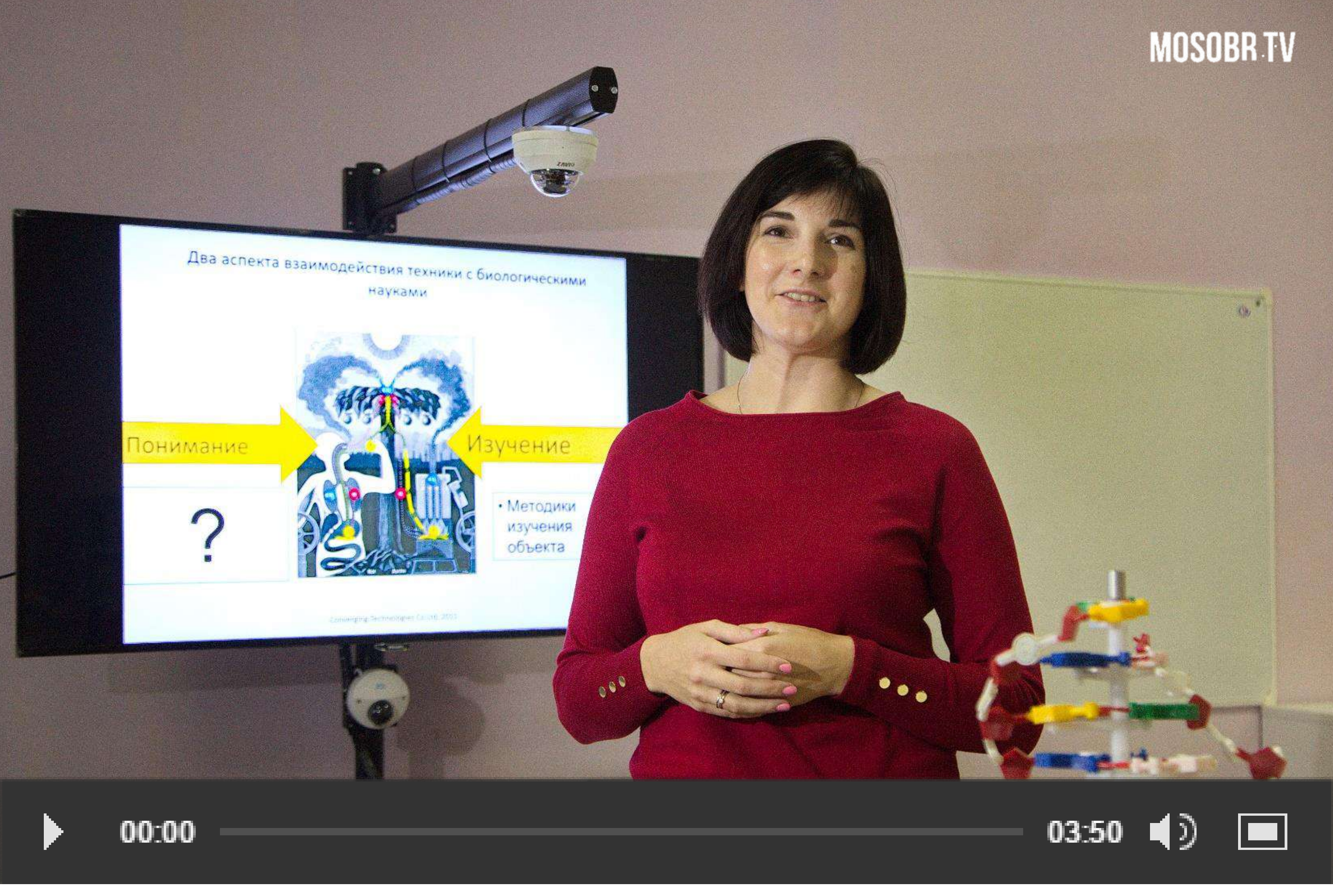

Каждый урок – 20 минут

### **О ПРОЕКТЕ «УЧИМСЯ ВМЕСТЕ»**

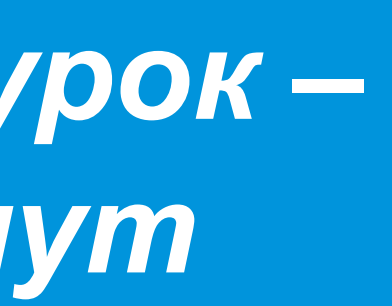

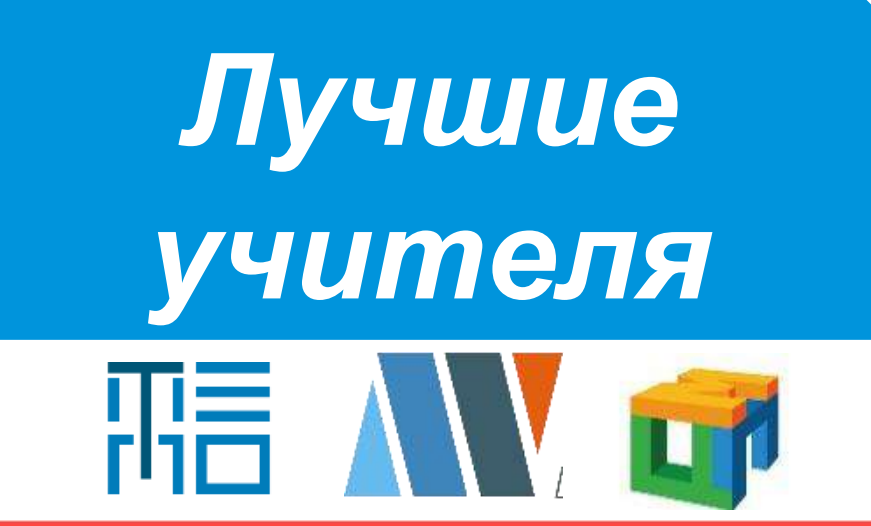

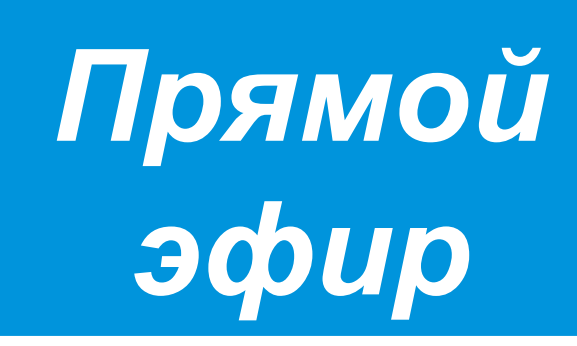

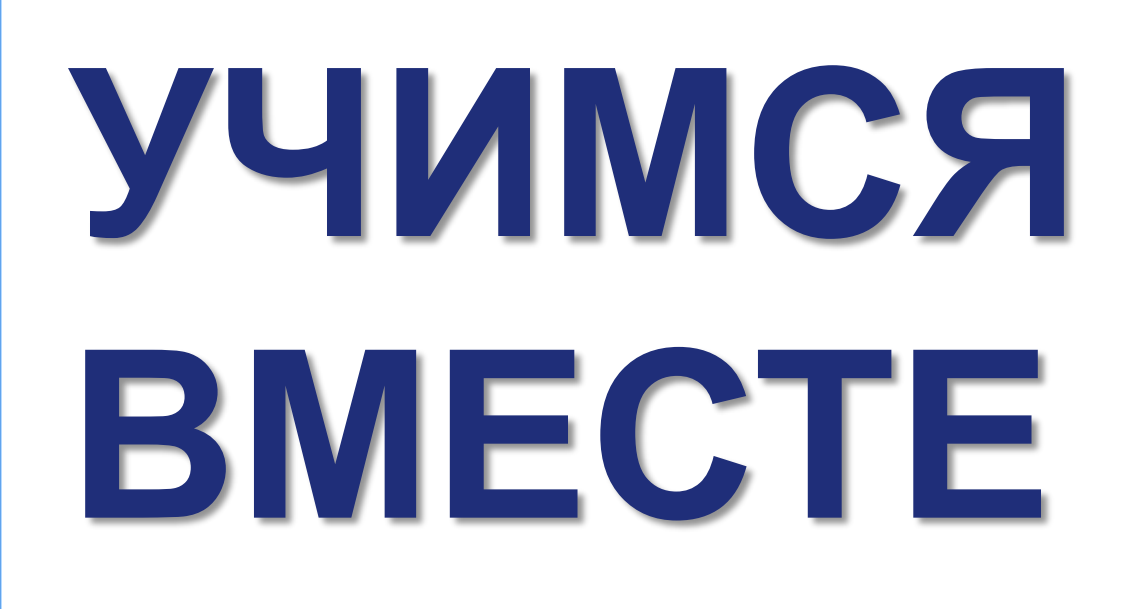

Ресурсы МосОбрТВ для организации обучения

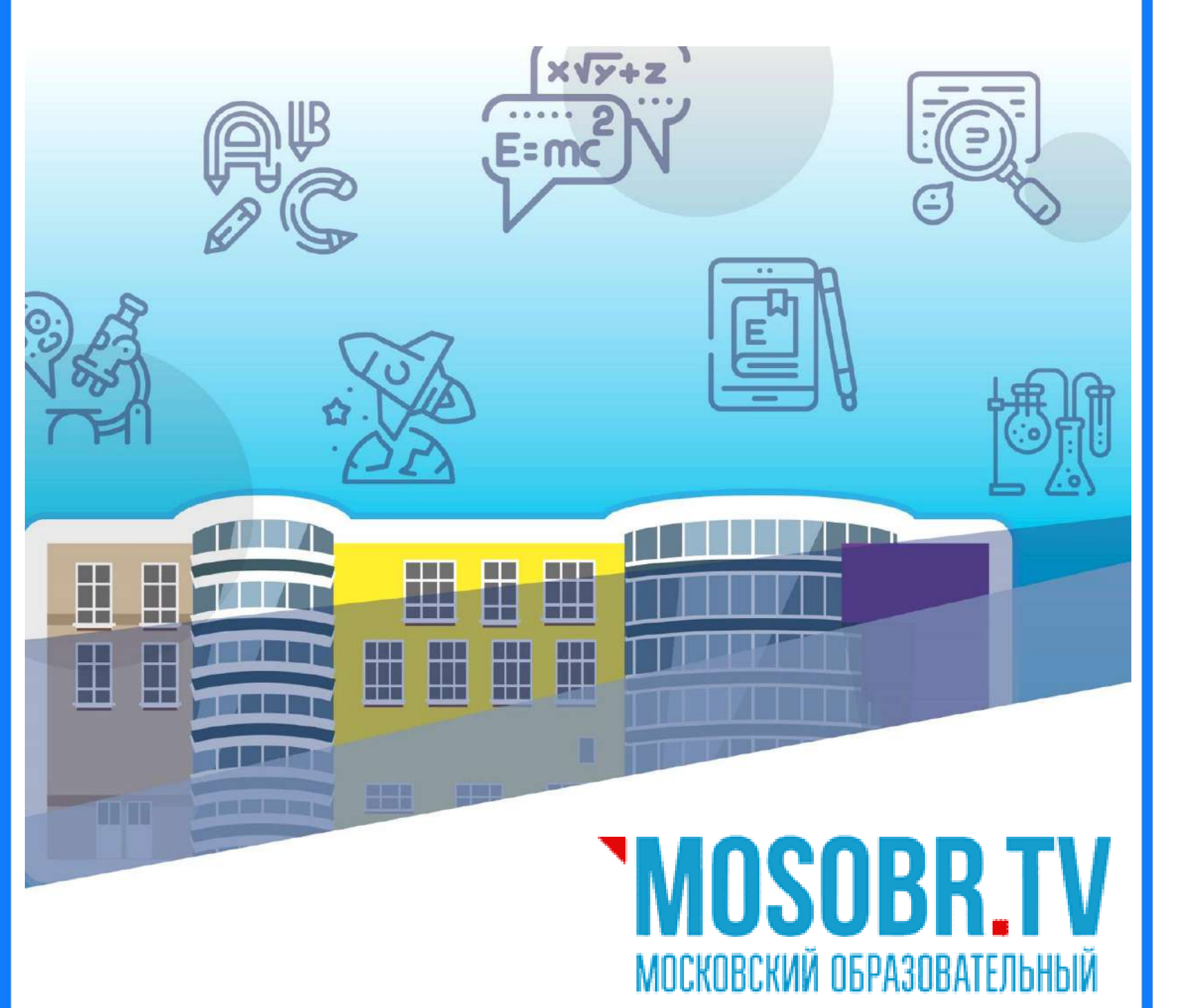

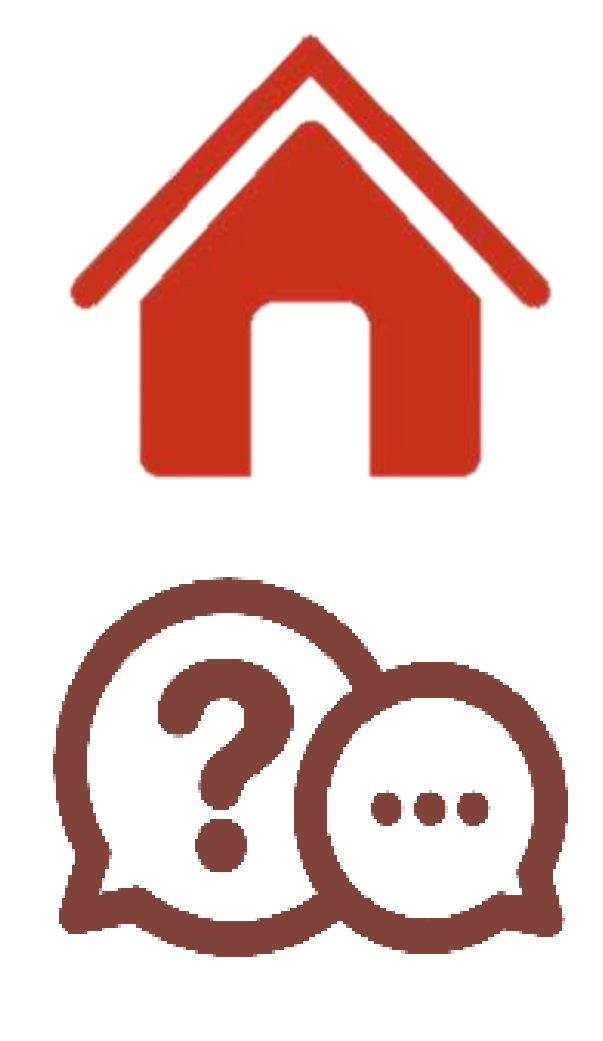

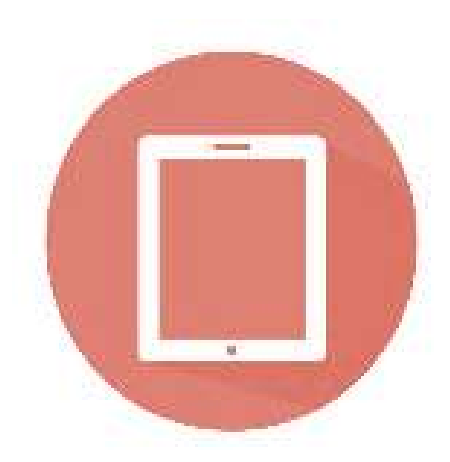

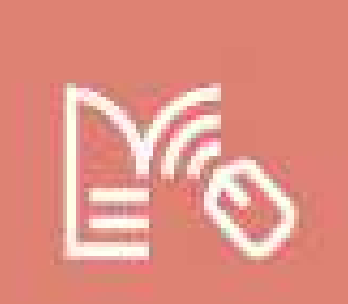

### О ПРОЕКТЕ «УЧИМСЯ ВМЕСТЕ»

(по ID сценария)

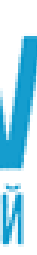

Первое познавательное телевидение: все предметы школьной программы от лучших учителей

### возможность учиться из дома

### возможность задать вопрос учителю на сайте МосОбрТВ во время урока

темы соответствуют учебному плану

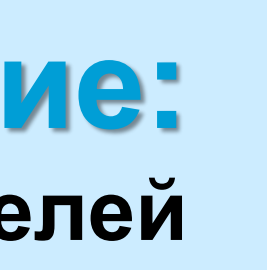

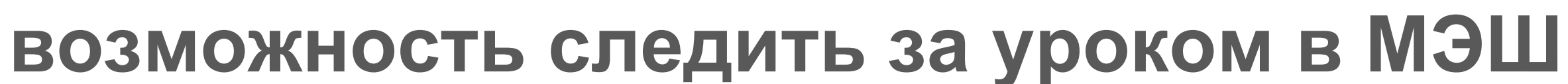

## ПОЗНАВАТЕЛЬНЫЕ ПЕРЕМЕНЫ

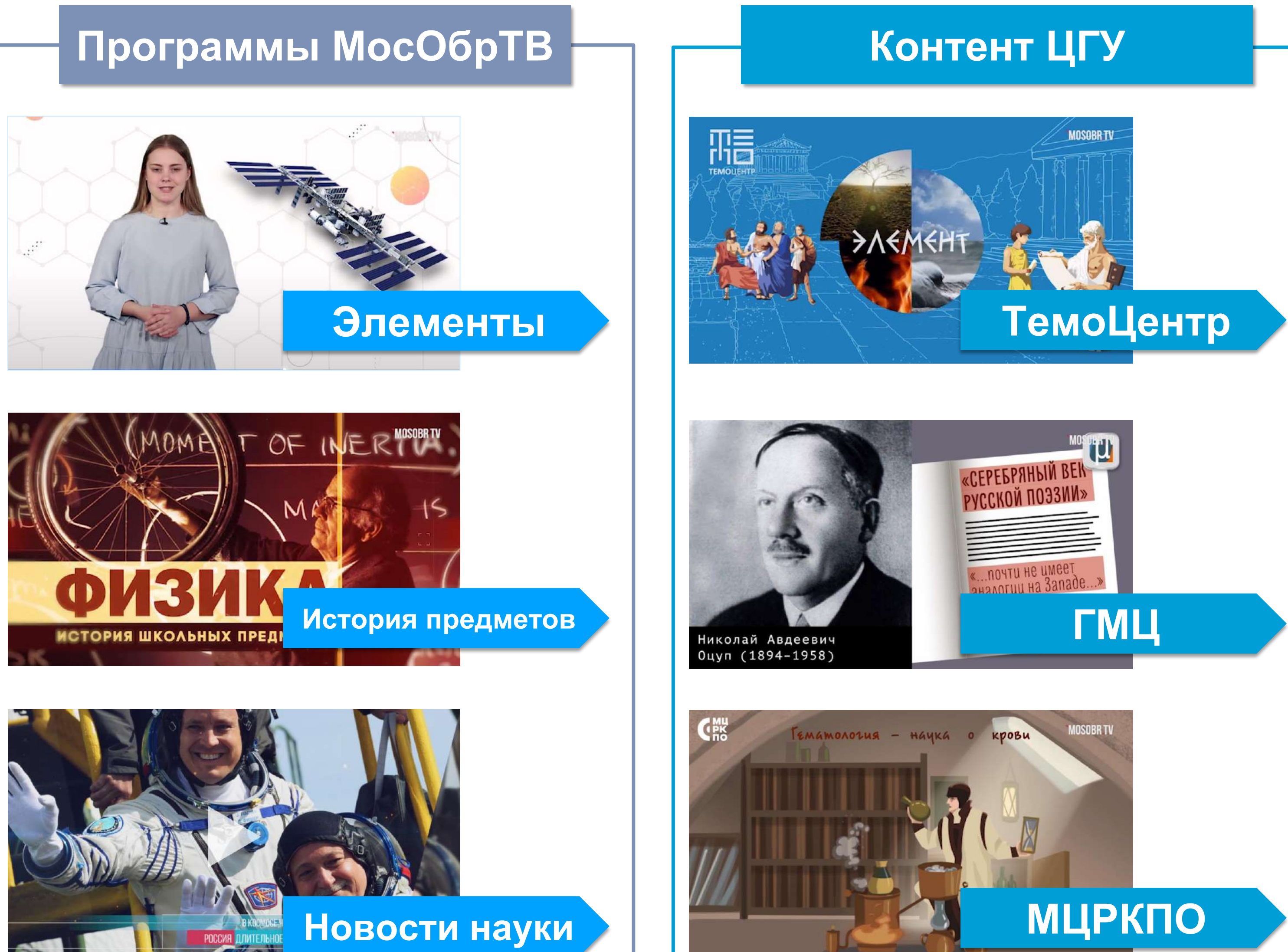

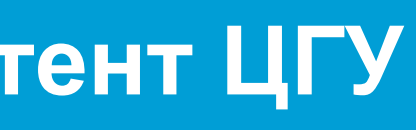

#### Видео от партнеров

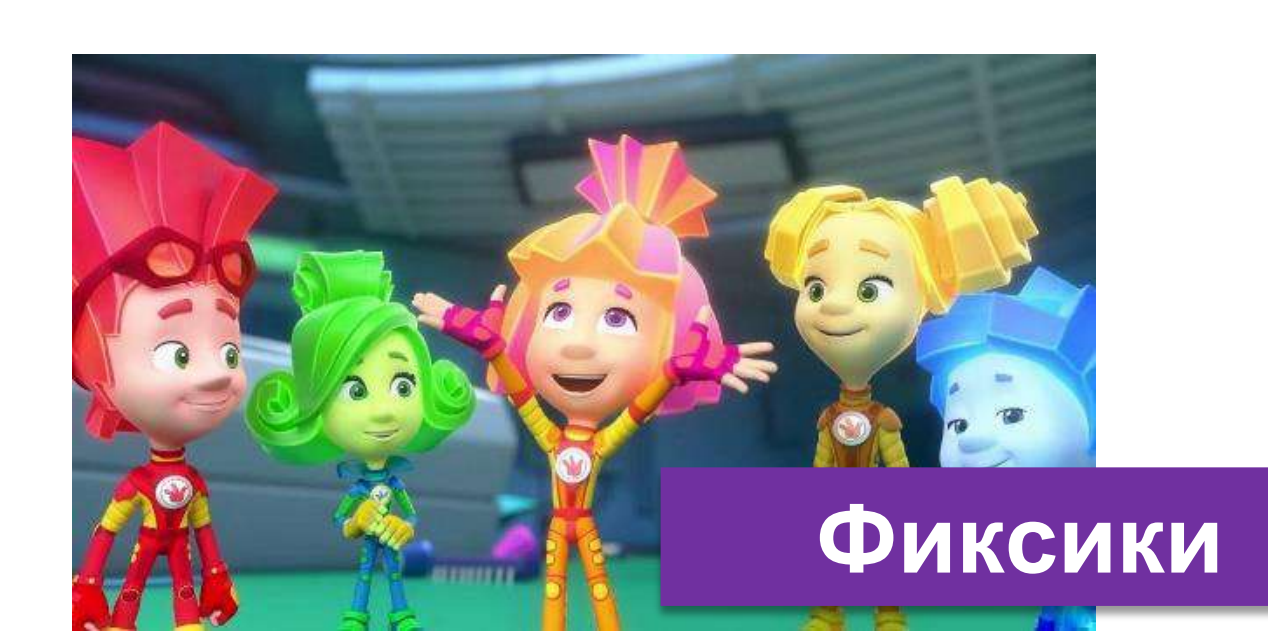

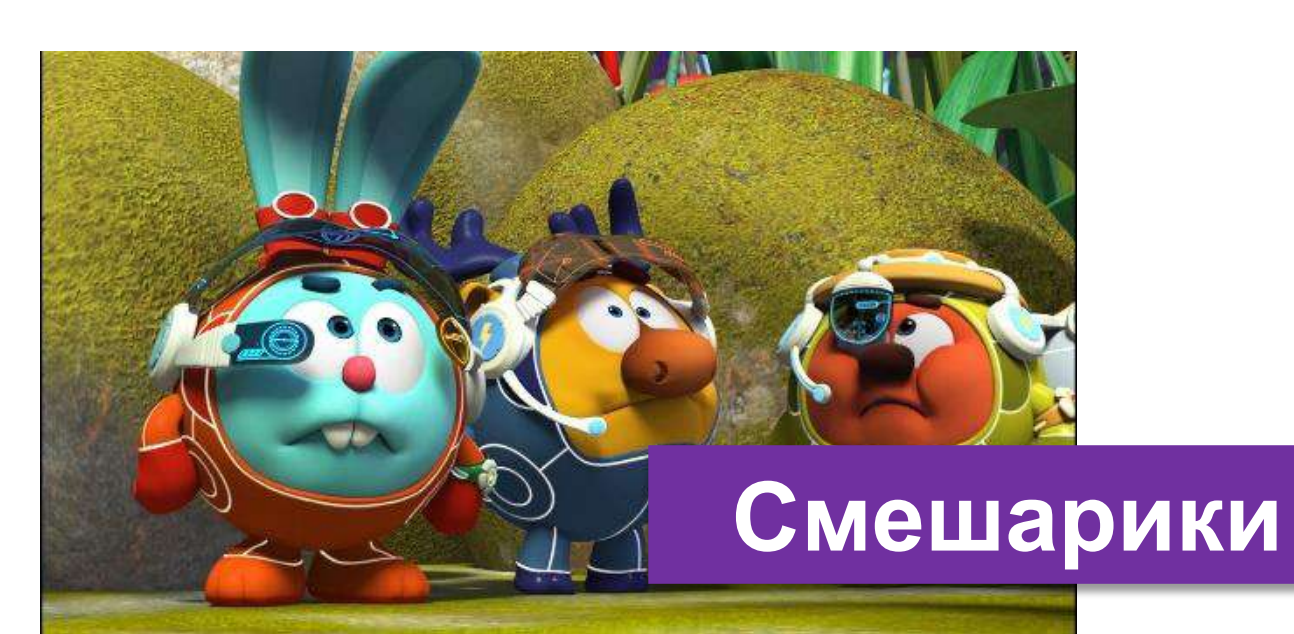

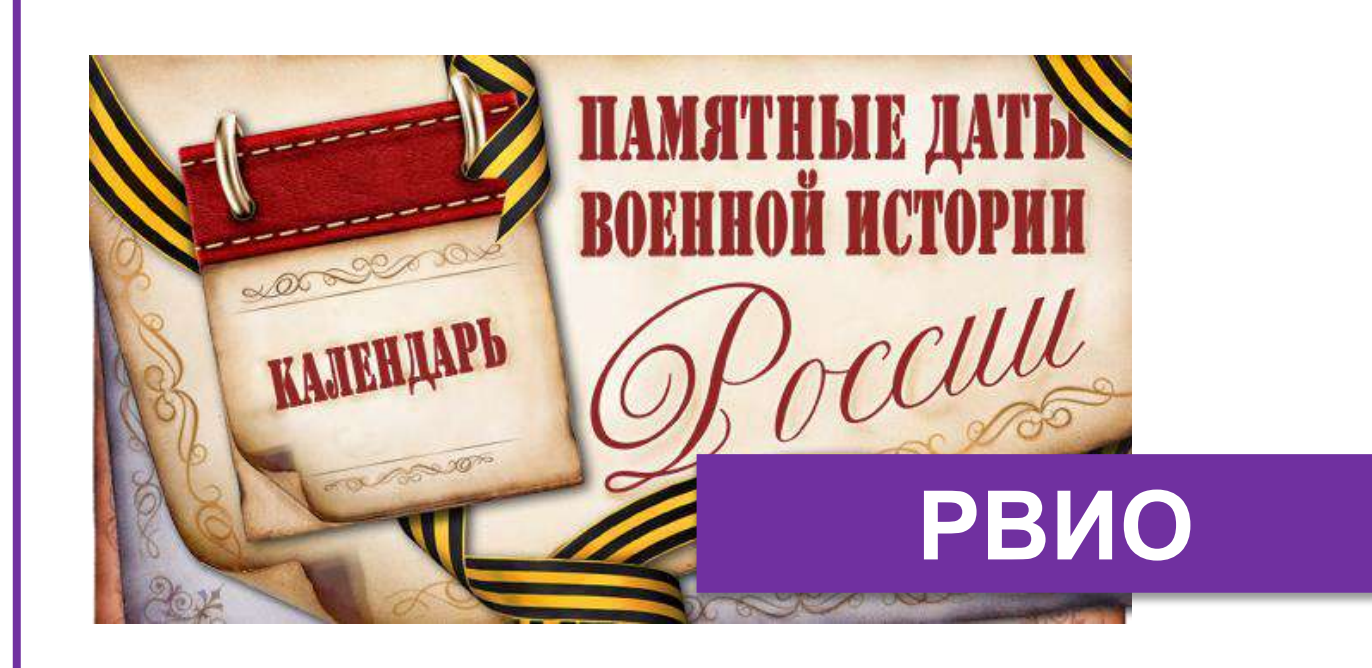

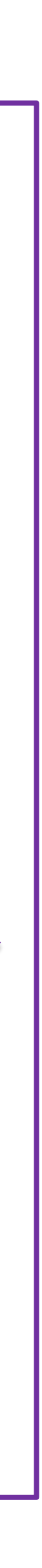

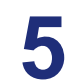

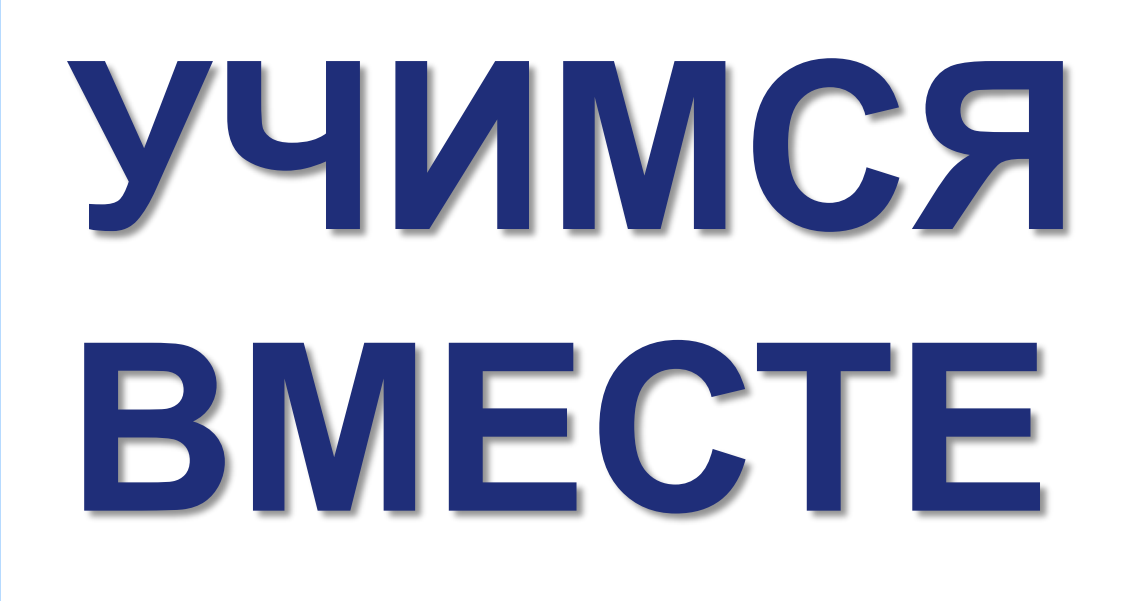

Ресурсы МосОбрТВ для организации обучения

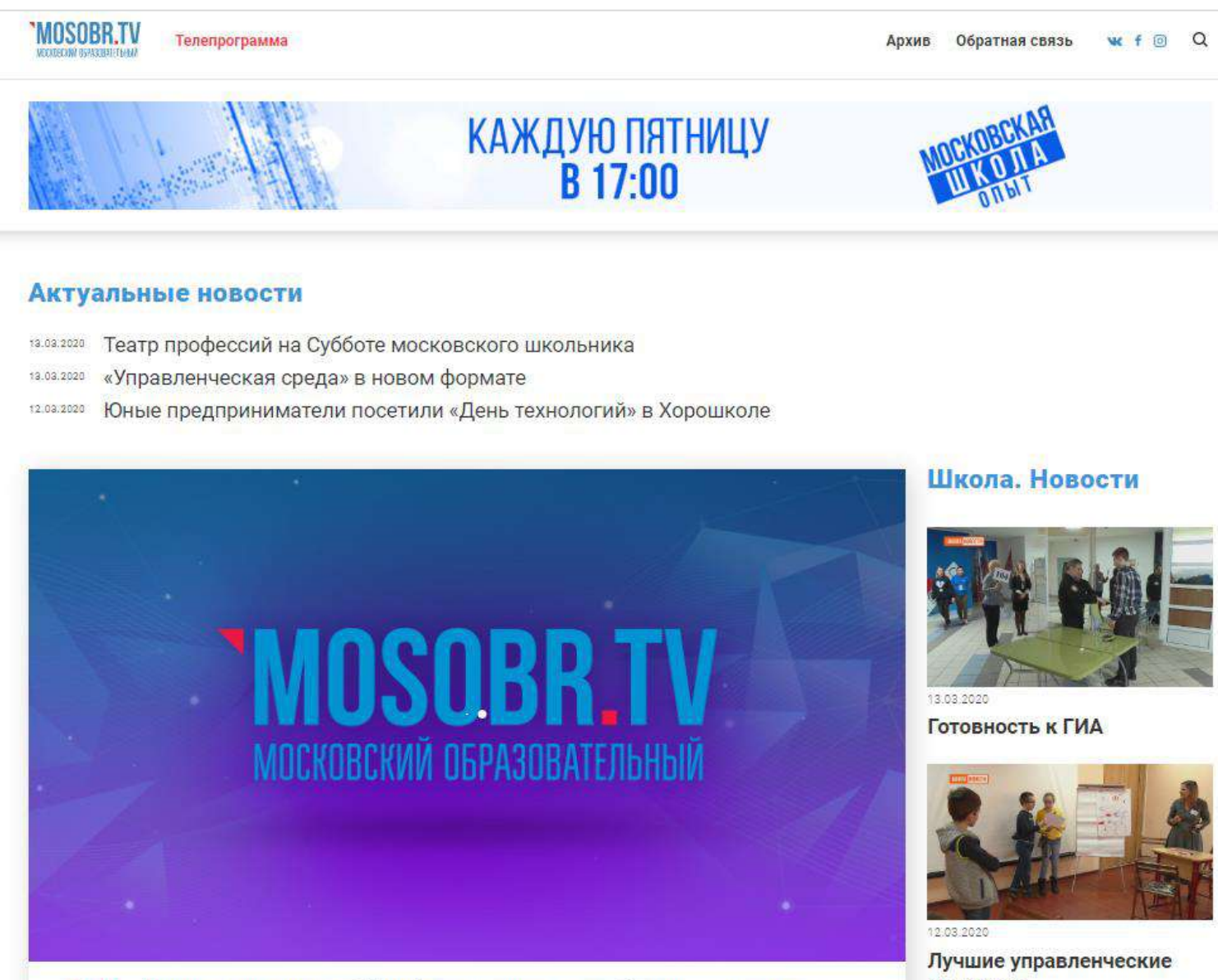

19:15 Вызов: азарт и опыт / Кто формулирует задачи будущего: дети или взрослые? Заместитель директора школы № 1173 Татьяна Коржова и директор школы № 1948 Гарри Микаелян

дискутировали на тему: «Кто формулирует задачи будущего: дети или взрослые?».

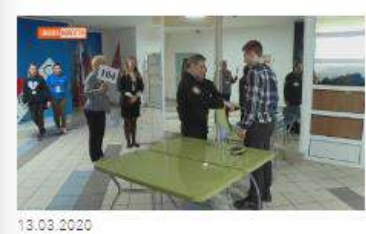

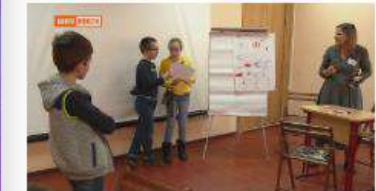

практики

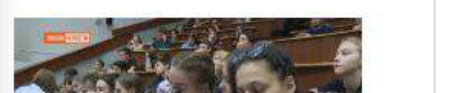

### Архив уроков доступен на сайте MocOбрTB <u>https://mosobr.tv/</u>

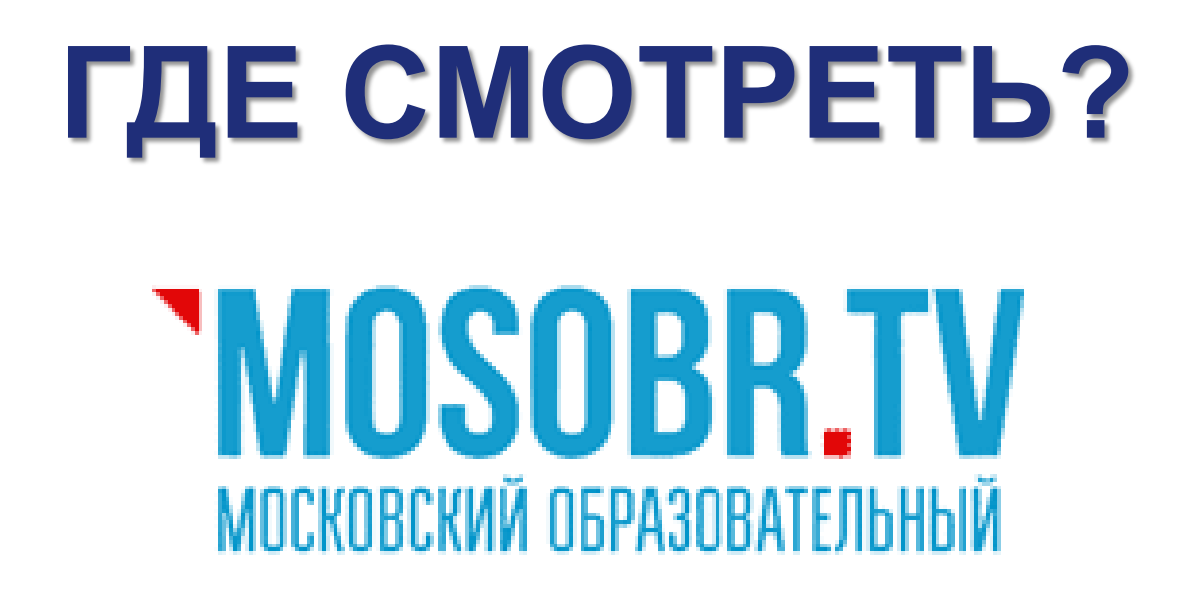

### на сайте **MOSOBR.TV**

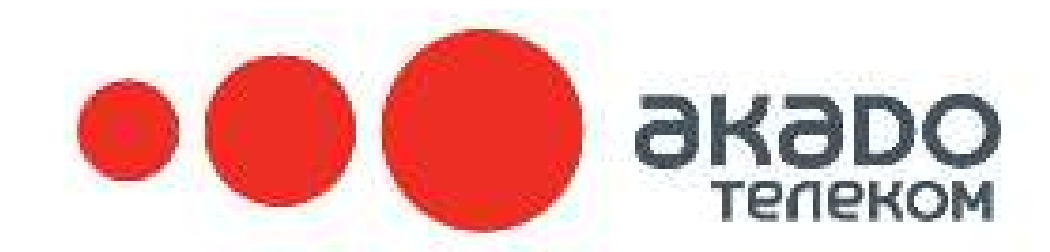

### в сети Акадо на 83 кнопке

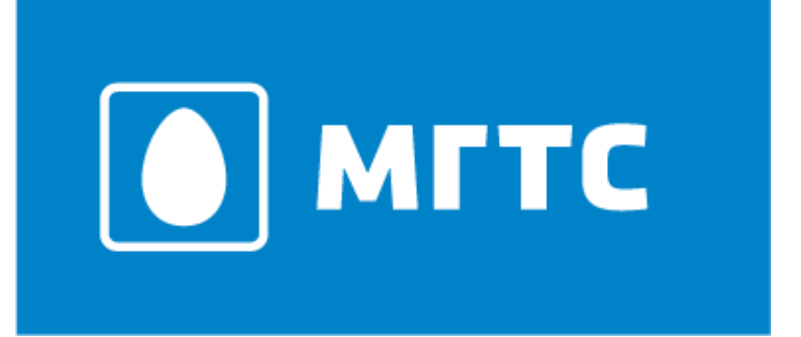

### в сети МГТС на 122 кнопке

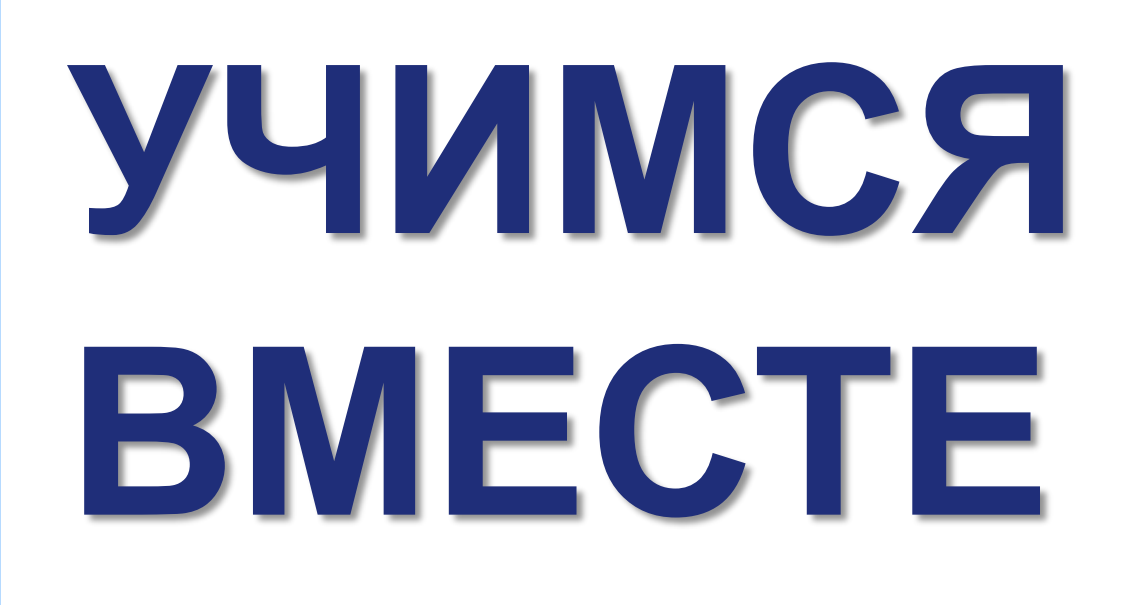

## Ресурсы МосОбрТВ для организации обучения

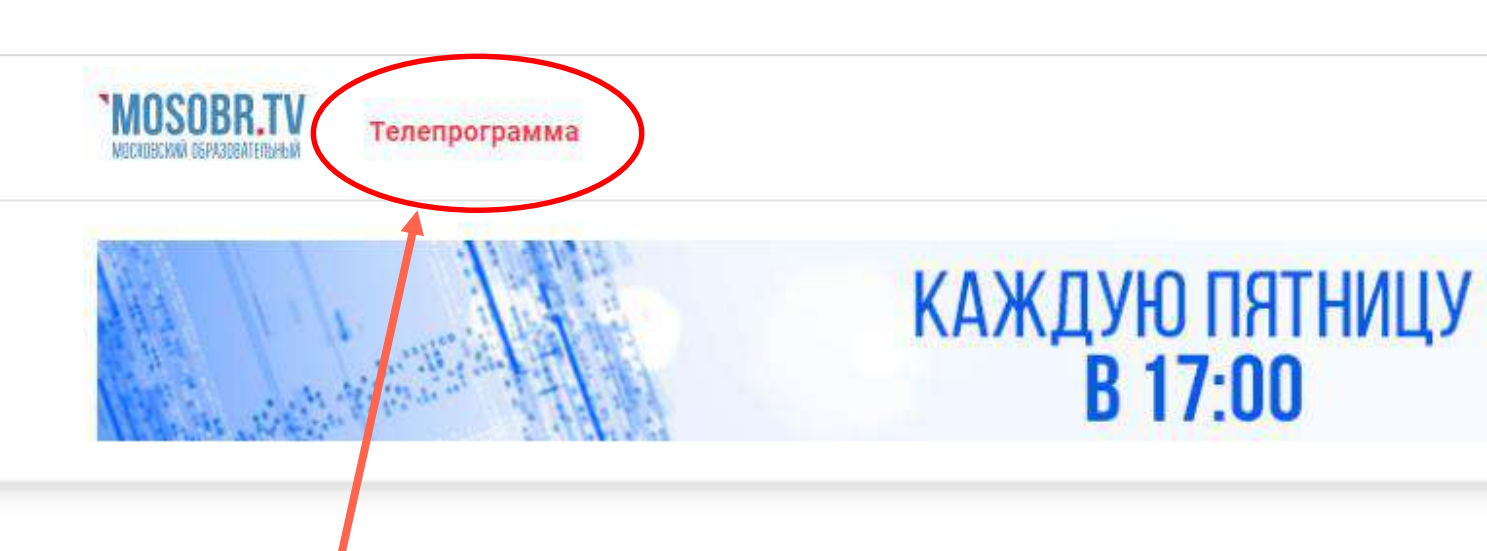

#### Актуальные новости

13.03.2020 Театр профессий на Субботе московского школьника
 13.03.2020 «Управленческая среда» в новом формате
 12.03.2020 Юные предприниматели посетили «День технологий» в Хорошколе

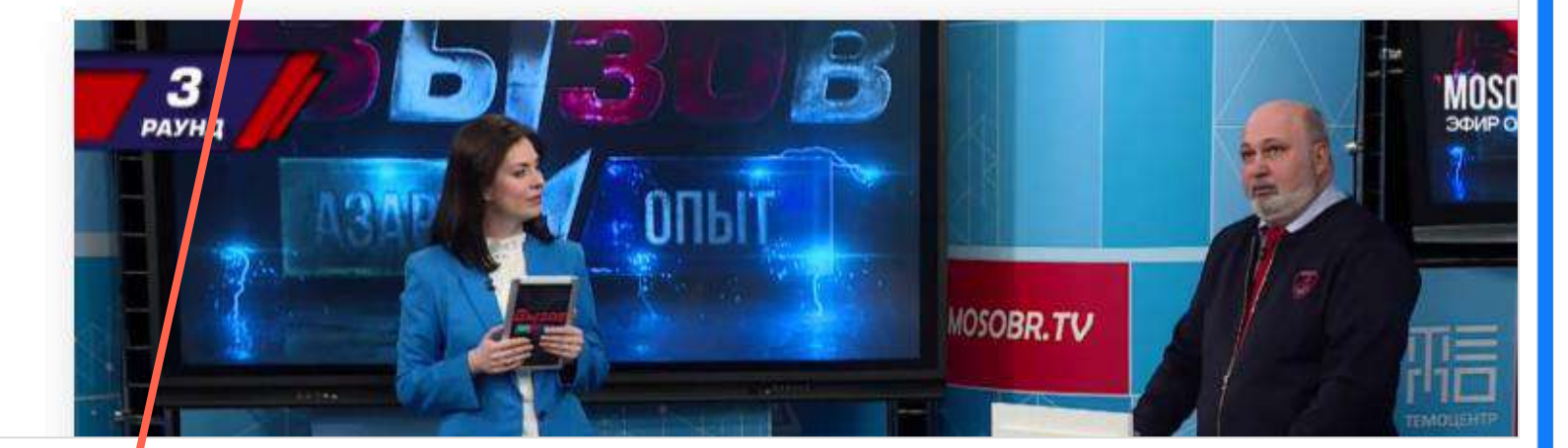

Расписание телевизионных уроков «Учимся вместе» доступно в телепрограмме

### РАСПИСАНИЕ УРОКОВ НА ПОНЕДЕЛЬНИК, 16 МАРТА

|   | ВРЕМЯ       | УРОК                     |
|---|-------------|--------------------------|
| 1 | 09:00-09:20 | РУССКИЙ ЯЗЫК, 2 класс    |
| 2 | 09:30-09:50 | МАТЕМАТИКА, 2 класс      |
| 3 | 10:00-10:20 | ОКРУЖАЮЩИЙ МИР, 2 класс  |
| 4 | 10:30-10:50 | ФИЗИКА, 7 класс          |
| 5 | 11:00-11:20 | АНГЛИЙСКИЙ ЯЗЫК, 6 класс |
| 6 | 11:30-11:50 | ФИЗИКА, 9 класс          |
| 7 | 12:00-12:20 | ИНФОРМАТИКА, 8 класс     |

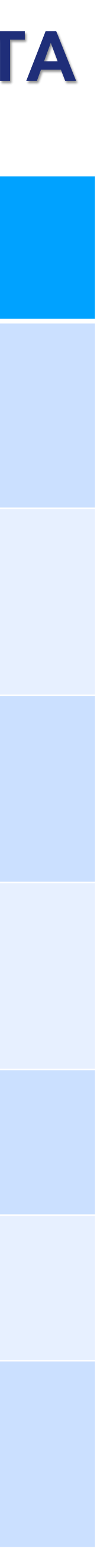

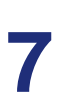

Алгоритм действий школы при переходе на дистанционное / электронное обучение

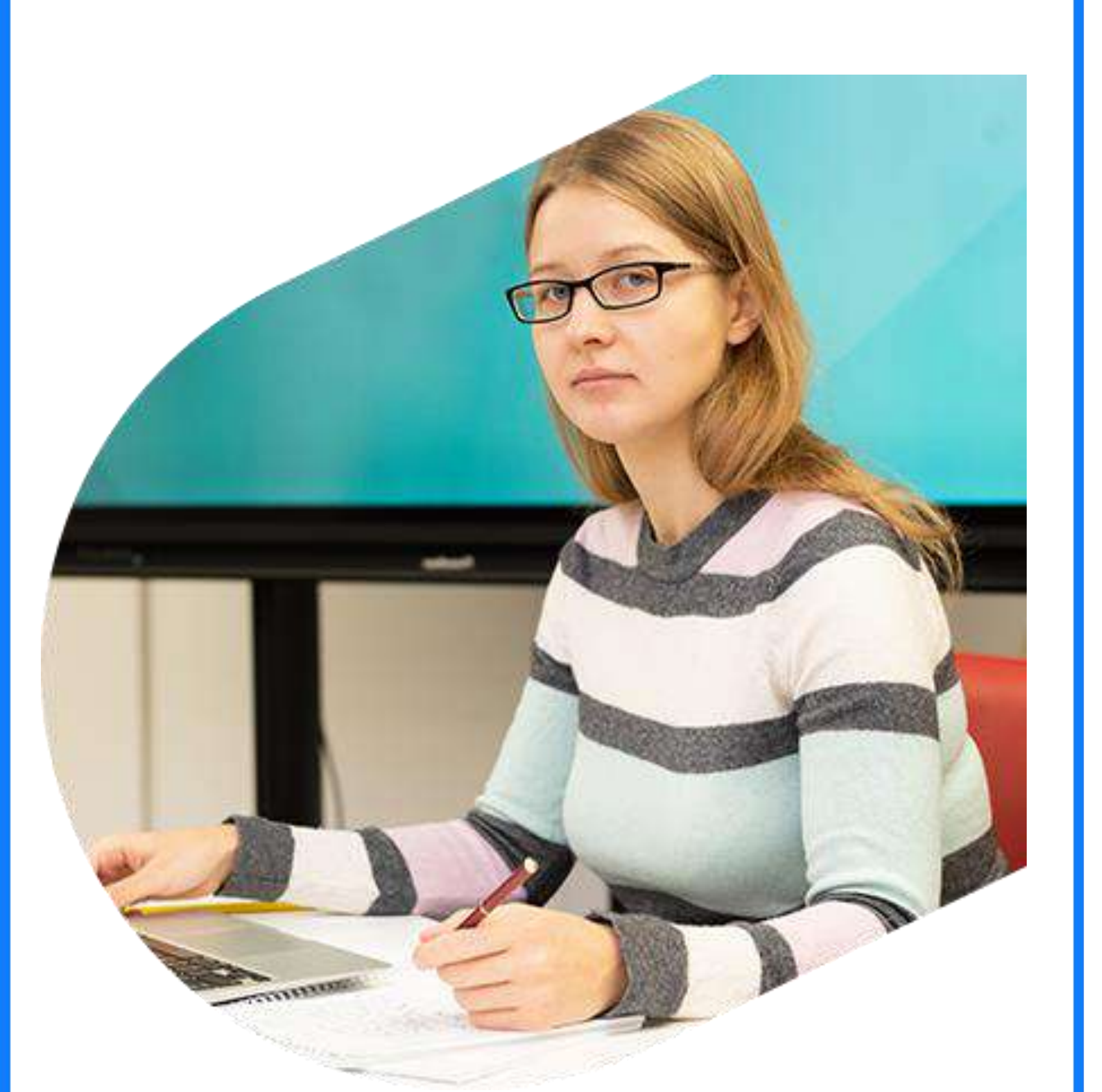

### ДЕЙСТВИЯ ШКОЛЫ:

Школа в электронном журнале меняет в расписании очную технологию урока на электронную или дистанционную.

## Дистанционные оранжевым.

### РАСПИСАНИЕ ПО КЛАССАМ

| КЛАССЫ И<br>УРОКИ                                           |                                                              |                                                                             | <b>Поне</b><br>09.0                          | <b>дельник</b><br>03.2020                                |     |
|-------------------------------------------------------------|--------------------------------------------------------------|-----------------------------------------------------------------------------|----------------------------------------------|----------------------------------------------------------|-----|
|                                                             | ā                                                            |                                                                             |                                              |                                                          |     |
|                                                             | 1                                                            | 08:30                                                                       |                                              |                                                          |     |
|                                                             | 2                                                            | 09:30                                                                       |                                              |                                                          |     |
| 9-A                                                         | 3                                                            | 10:30                                                                       |                                              |                                                          |     |
|                                                             | 4                                                            | 11:35                                                                       |                                              |                                                          |     |
|                                                             | 5                                                            | 12:35                                                                       |                                              |                                                          |     |
| CPE                                                         | ДА                                                           | 11.03.                                                                      | 2020                                         | биология                                                 | 1 1 |
| Бис                                                         | ология                                                       | 9A 192                                                                      | 0_ <b>Φ</b> Γ0                               | ос_9УН                                                   | ſ   |
| <b>Уча</b><br>Зда<br>адм<br>мун<br>Гор<br><b>Каб</b><br>язь | ащихс<br>ание:<br>линис<br>ницип<br>ра / Се<br>бинет:<br>ык) | <b>я: <u>28</u><br/>Здание<br/>тративн<br/>альный<br/>меновс<br/>Родноі</b> | №1 Вс<br>ный ок<br>округ<br>кая пл<br>і язык | осточный<br>руг /<br>Соколиная<br>1. / Дом- 4<br>(Родной |     |
| Вместимость кабинета: 30                                    |                                                              |                                                                             |                                              |                                                          | 3   |

ие уроки подсвечиваются синим цветом, электронные

🞍 Выгрузить в xlsx Копировать 0 Четверг Суббота Вторник Среда Пятница 11.03.2020 13.03.2020 14.03.2020 10.03.2020 12.03.2020 08:30 Биология (Атланов Биология (Атланов Биология (Атланов Биология (Атланов 08:30 08:30 08:30 08:30 A.B.) A.B.) A.B.) A.B.) Русский язык нформатика 09:30 09:30 Физика (Атланов А.В.) 09:30 09:30 Физика (Атланов А.В.) 09:30 (Атланов А.В.) (Атланов А.В.) 10:30 Русский язык Русский язык Русский язык Физическая культура 10:30 10:30 10:30 10:30 (Атланов А.В.) (Атланов А.В.) (Атланов А.В.) (Атланов А.В.) Неделя 11:35 Химия (Атланов А.В.) 11:35 Физика (Атланов А.В.) 11:35 11:35 Физика (Атланов А.В.) 11:35 Физика (Атланов А.В.) География (Атланов ПАРАМЕТРЫ Физическая культура 12:35 12:35 Химия (Атланов А.В.) 12:35 12:35 12:35 Химия (Атланов А.В.) A.B.) (Атланов А.В.) Х АТЛАНОВ АЛЕКСЕЙ ВЛАДИМИРОВИЧ ОТМЕНИТЬ 000 Кабинет учителя Другой кабинет руппы • Здания Биология 9А 1920\_ФГОС\_9УН (Атланов А.В.) 📕 📕 📕 О Родной я.. Общегородские площадки Здание №1 Bce Родной язык Родн Технология урока Эчный чный Дистанционный Электронная форма

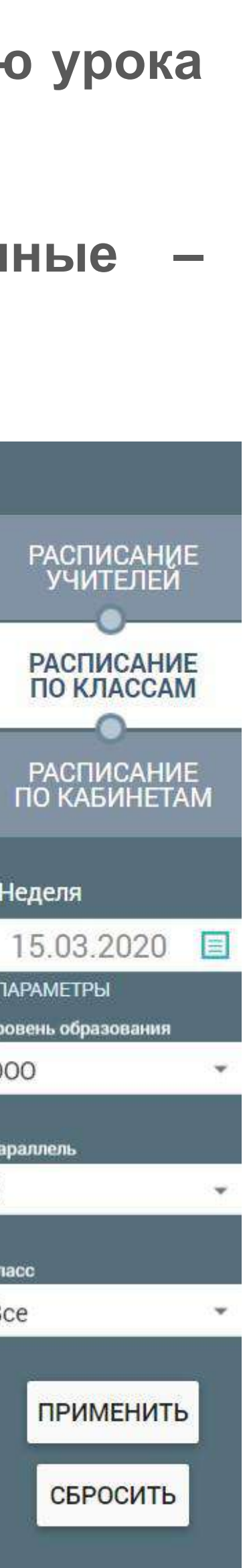

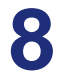

Алгоритм действий школы при переходе на дистанционное / электронное обучение

REOMETPUR 7-9 KRACC

MAINS OTH CHARMEN'S CTOPS

рознана и, 5 и площадью S (рес. 181, и). Доналени, что S=ab,

Also S, passers any spansystematical calls summary S (cooleres 1<sup>a</sup> assumption) a pays supersus c macropaters  $a^{i} \equiv b^{i}$  (cooleres 2<sup>b</sup> monanel). Ilo cooleres 2<sup>a</sup> success:

 $S + S + a^2 + b^2$ , where  $a^2 + 2ab + b^2$ , =  $2S + a^2 + b^2$ .

Достроны превосутольных до кладтико сторенной и + 6, как поналало на ритике 181, 6. По сводству 2<sup>6</sup> плопрядь этого вадрота режик (и + 59<sup>6</sup>. С другой сторены, этот кладрот Эти изменения и учащихся\*.

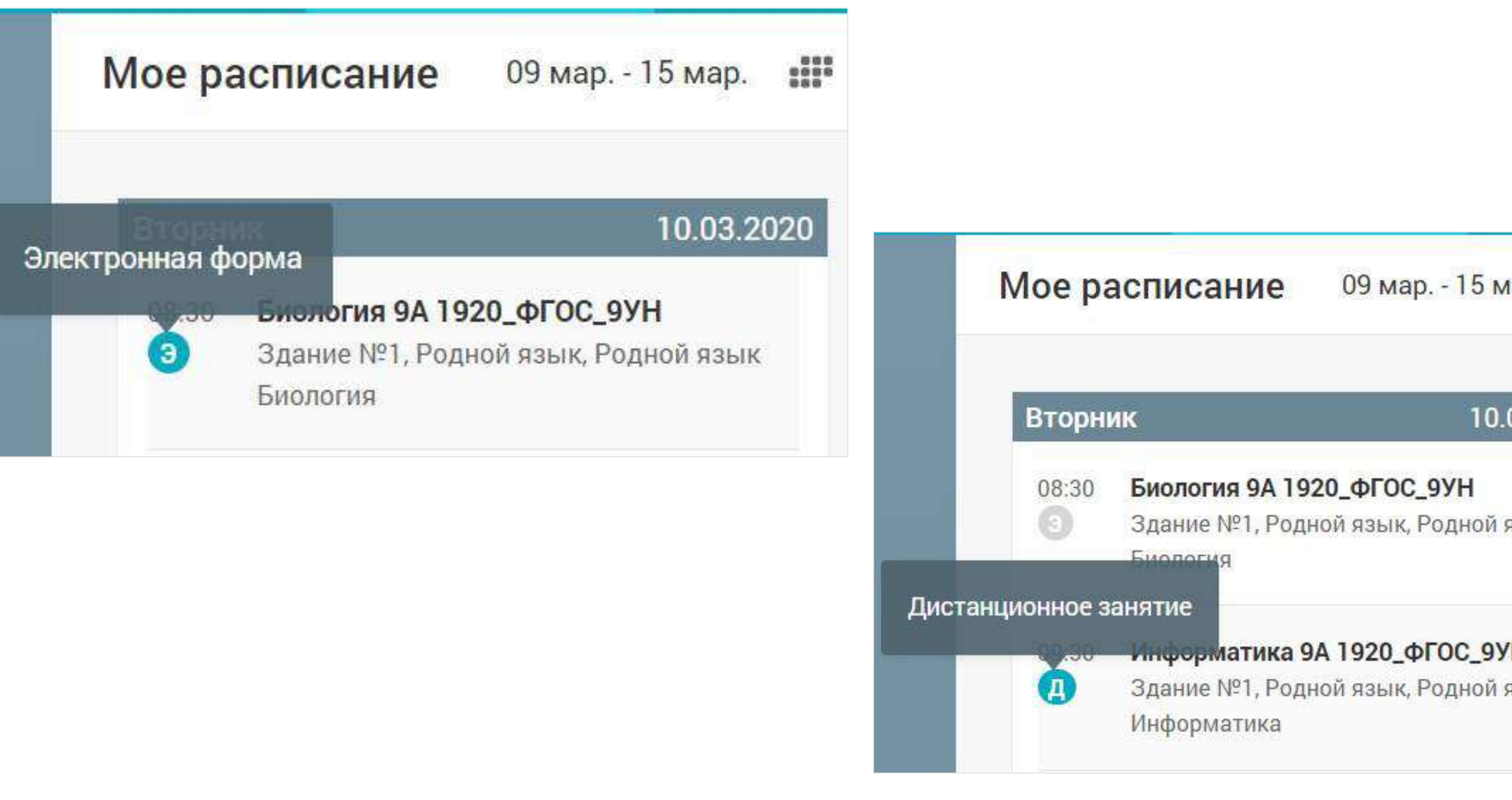

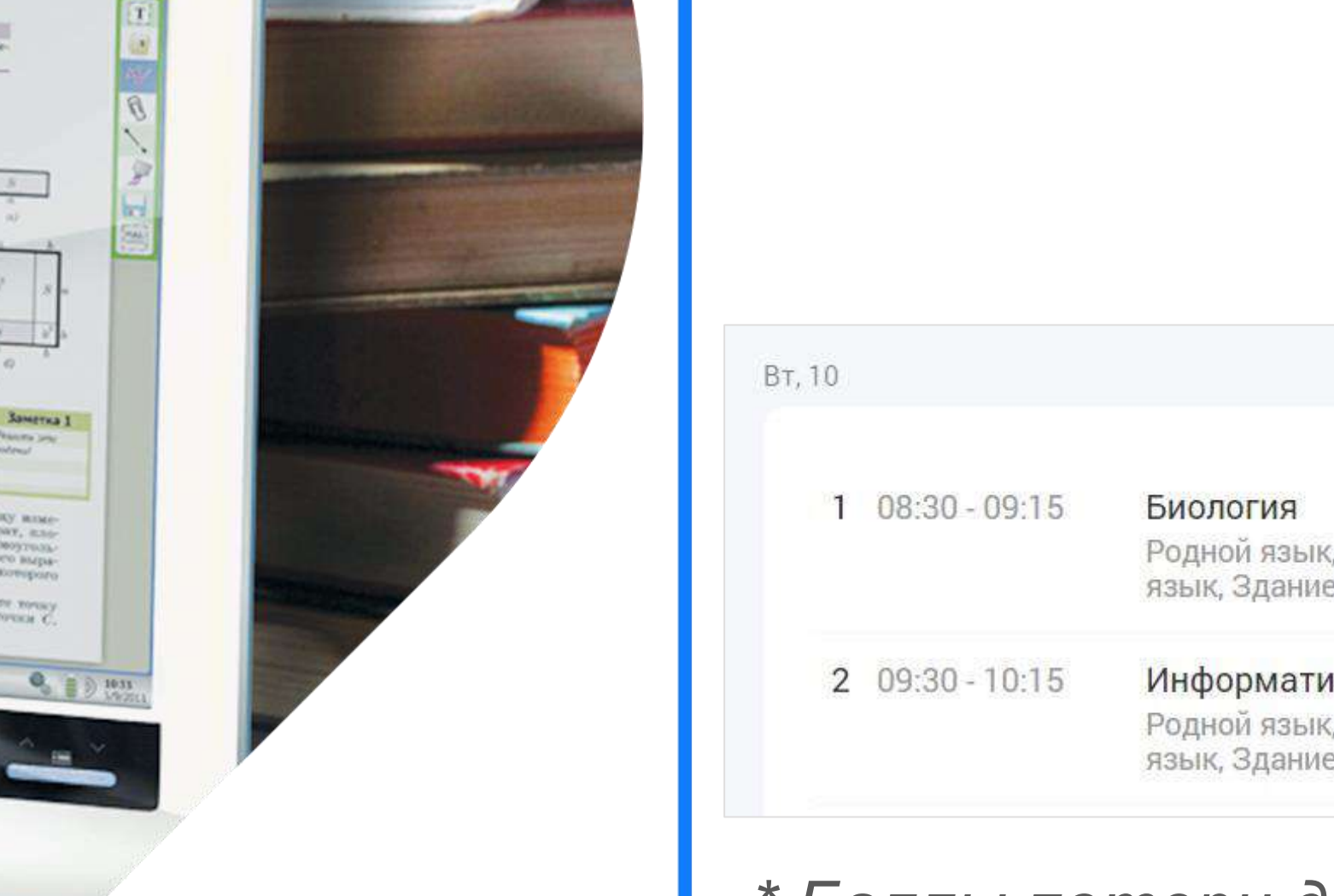

#### Эти изменения отобразятся в расписании учителя, в дневниках родит

| , каб.Родной<br>≥ №1        | Пепенена 15 мин | 3 |
|-----------------------------|-----------------|---|
| іка<br>, каб.Родной<br>≘ №1 | Перемена то мин | Д |
|                             | Перемена 15 мин |   |

#### \* Баллы потери доверия в НМШ не насчитываются

| тел               | ей         |  |
|-------------------|------------|--|
| ар.               | 888<br>888 |  |
| 03.20             | )20        |  |
| язык<br><b>′Н</b> |            |  |
| язык              |            |  |
|                   |            |  |
|                   |            |  |

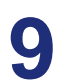

Алгоритм действий учителя при переходе на дистанционное / электронное обучение

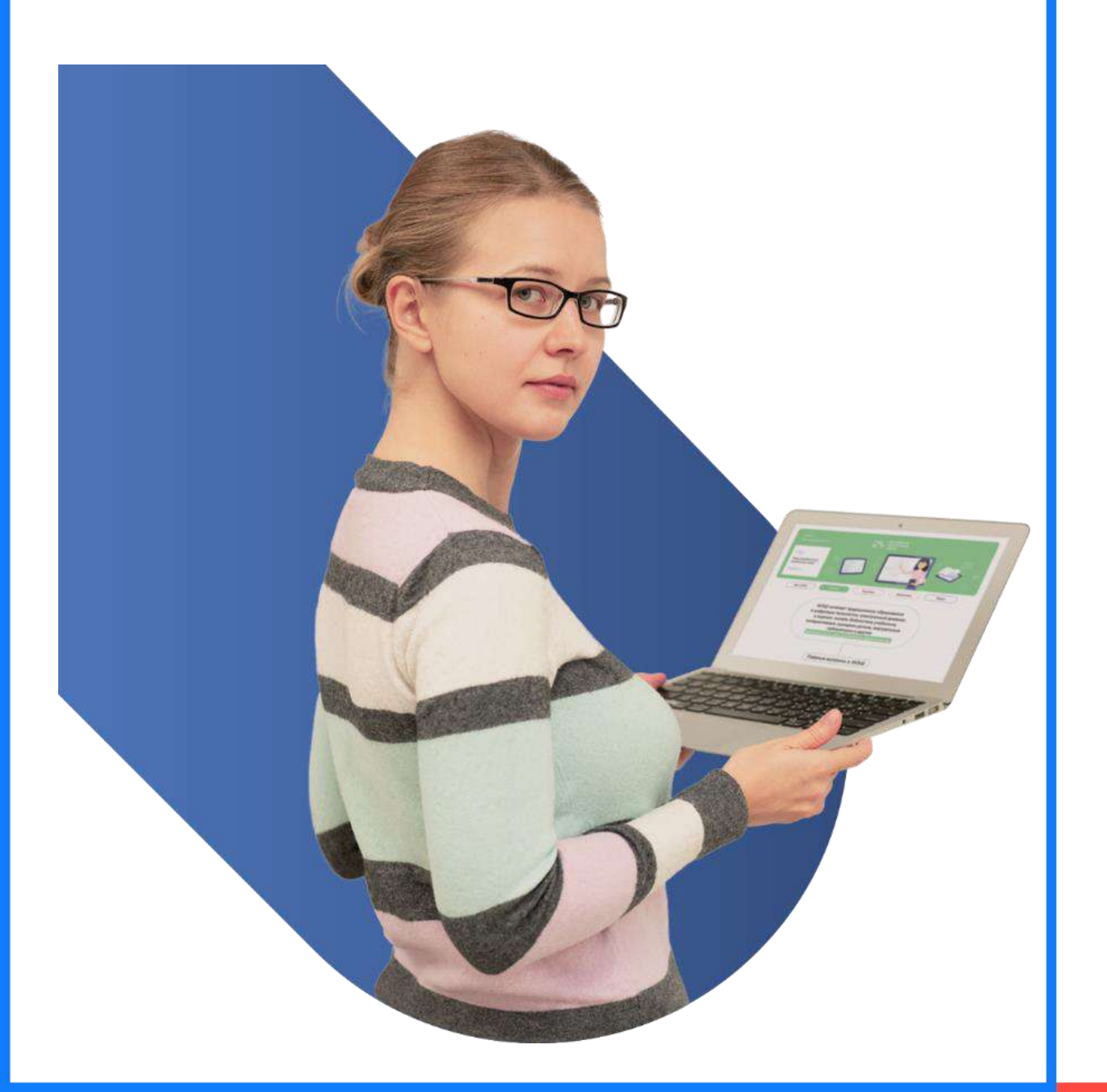

## ДЕЙСТВИЯ УЧИТЕЛЯ:

Учитель в своей рабочей программе прикрепляет материалы Библиотеки МЭШ к каждому уроку.

### Какие материалы можно прикрепить?

- Сценарии уроков • Электронные учебные пособия
- Интерактивные приложения
- Тесты

МОДУЛЬ 1, 1 ТЕМА

Биология как наука. Клетка

Тема

Биология как наука. Клетка 18 часов

|                                                                                  | Название урока                                                                                                    |                                                                                                    | КЭС                                                                             | Материалы                                                               |                                                        |     |
|----------------------------------------------------------------------------------|----------------------------------------------------------------------------------------------------|----------------------------------------------------------------------------------------------------|---------------------------------------------------------------------------------|-------------------------------------------------------------------------|--------------------------------------------------------|-----|
|                                                                                  | 1. Научные методы изучения<br>биологии: наблюдение, описа                                                                                   | а, применяемые в<br>ание, эксперимент                                                                                             | 2.2                                                                             | Биология 9 к<br>методы изуч<br>применяемь<br>наблюдение,<br>эксперимент | ласс. Научные<br>іения,<br>іе в биологии:<br>описание, | 0.0 |
| Материалы                                                                        | Bce 🔹                                                                                                    | Введите название                                                                                                    |                                                                                 | ×                                                                       | -                                                      |     |
| Биология<br>Биология<br>животны<br>Биология<br>Биология                          | Все<br>Приложения<br>Сценарии<br>Тесты<br>Электронные учебные пособ                                                                         | способы регуляции. Механизмы<br>дуля: "Многообразие организмов<br>іх в природе и жизни человека. О<br>ия<br>ые                    | регуляции<br>. Среды жизни". Раститель<br>храна млекопитающих.                  | ный и                                                                   | асс. Гипотеза,<br>я, их значение и<br>э в<br>жизни     |     |
| Биология 7<br>образом жи<br>Биология 7<br>Биология 7<br>Одноклеточ<br>Биология 8 | ' класс Общая характеристин<br>изни.<br>' класс Размножение и разви<br>' класс. Обобщение и результ<br>чные"<br>' Иммунитет. Факторы, влиян | ка класса Земноводные. Особенност<br>тие млекопитающих<br>аты изучения модуля "Общее знаком<br>ощие на иммунитет. Роль прививок в | и внешнего строения в свя<br>иство с животными. Подц<br>в борьбе с инфекционным | язи с<br>арство<br>и                                                    | асс.<br>в науки. Роль<br>эмировании<br>вучной картины  | **  |
| заболевани<br>Биология 8                                                         | иями<br>Кровеносная и лимфатичес                                                                                                    | кая системы: строение и функции. С                                                                                                | гроение сосудов                                                                 |                                                                         | асс. Основные                                          |     |

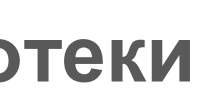

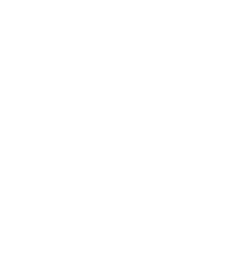

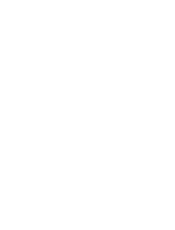

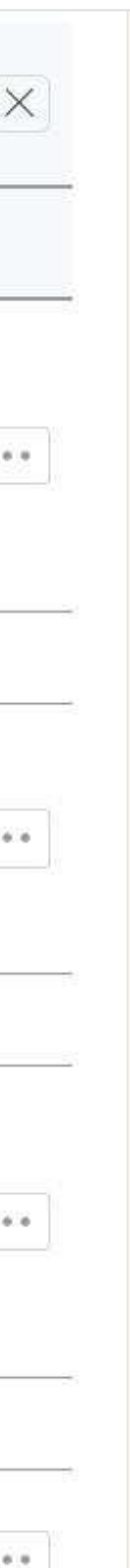

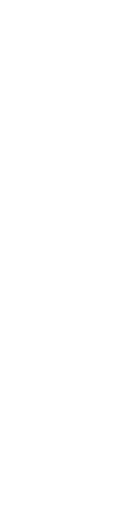

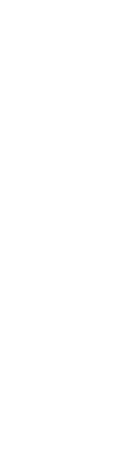

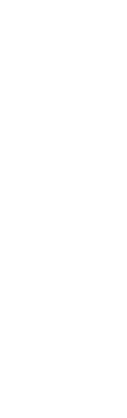

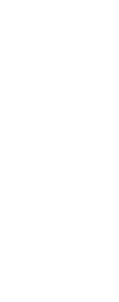

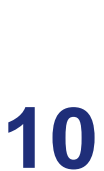

Алгоритм действий учителя при переходе на дистанционное / электронное обучение

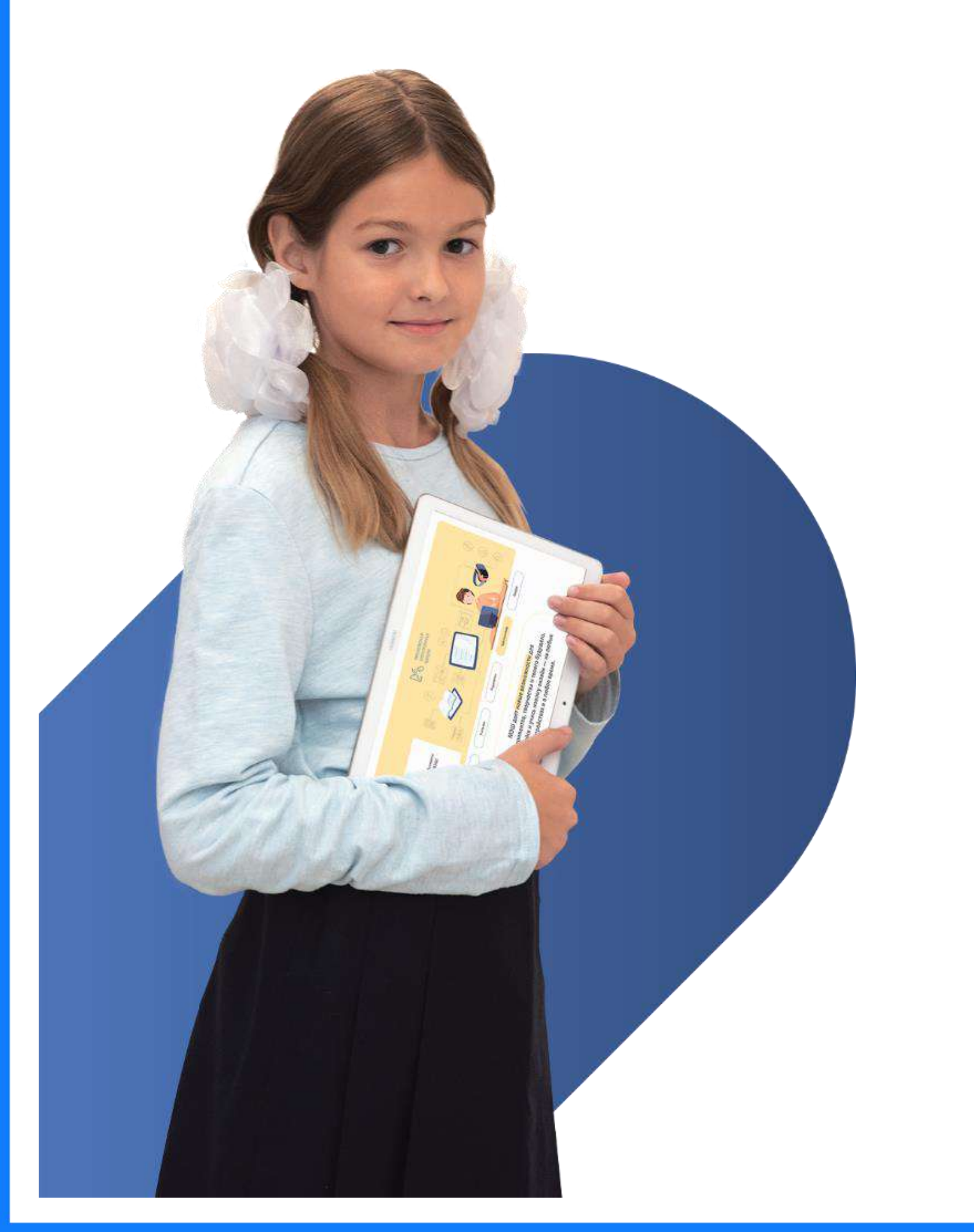

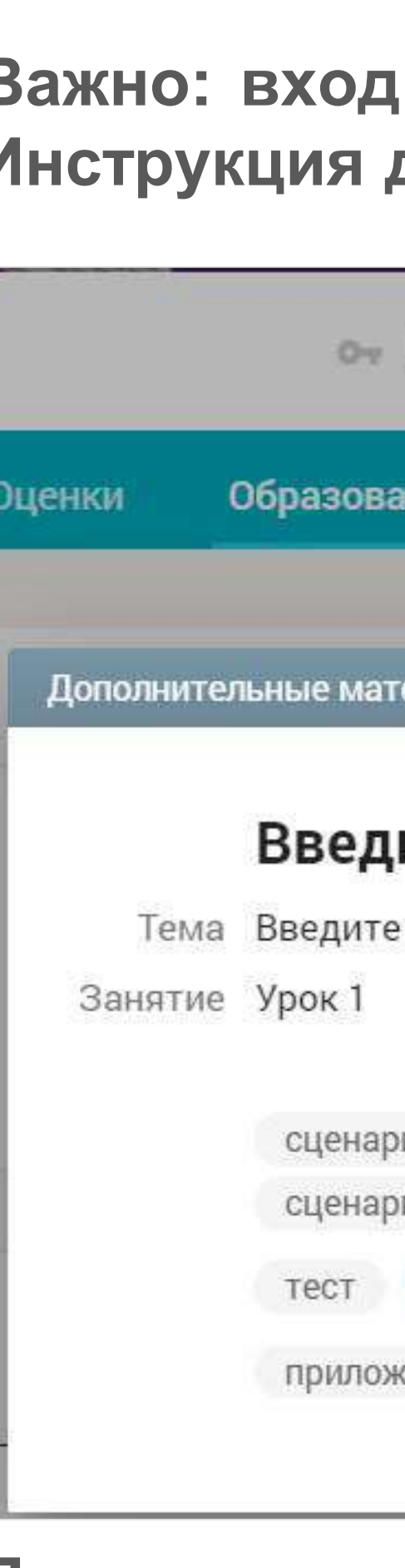

При дистанционном обучении уроки проходят по расписанию. Учитель взаимодействует с детьми в режиме онлайн.

При электронном обучении учащиеся самостоятельно работают с материалами, прикрепленными к уроку учителем.

\* В мобильном приложении данные материалы пока недоступны

Все прикрепленные материалы всегда доступны детям и родителям в электронном дневнике (в веб-версии)\*

Важно: вход в систему осуществляется с помощью логина/пароля ребенка. Инструкция доступна на портале mos.ru.

| Вы вошли в систему как ученик (?)                                                                | ė |   |
|--------------------------------------------------------------------------------------------------|---|---|
| ние Прочее                                                                                       |   |   |
|                                                                                                  |   |   |
| ериалы к заданию                                                                                 |   | × |
| ите название модуля<br>название темы                                                             |   |   |
| ий Биология 8 Регуляция функций организма, способы регуляци<br>ий Биотехнология<br>Биотехнология |   |   |
| сение Биология. Тренажёр. Мхи. Решаем задачи по жизненным цик                                    |   |   |

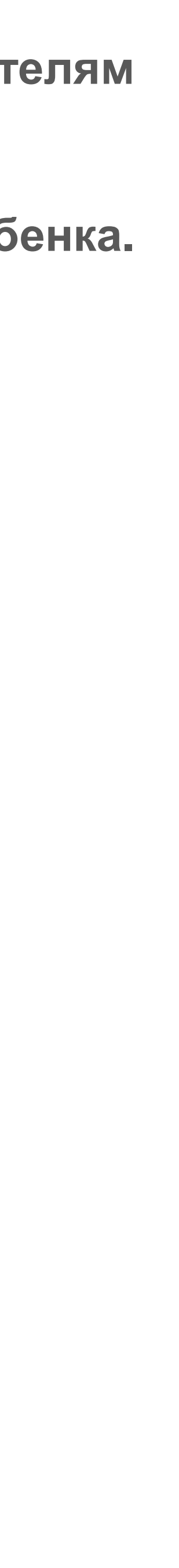

Алгоритм действий учителя при переходе на дистанционное / электронное обучение

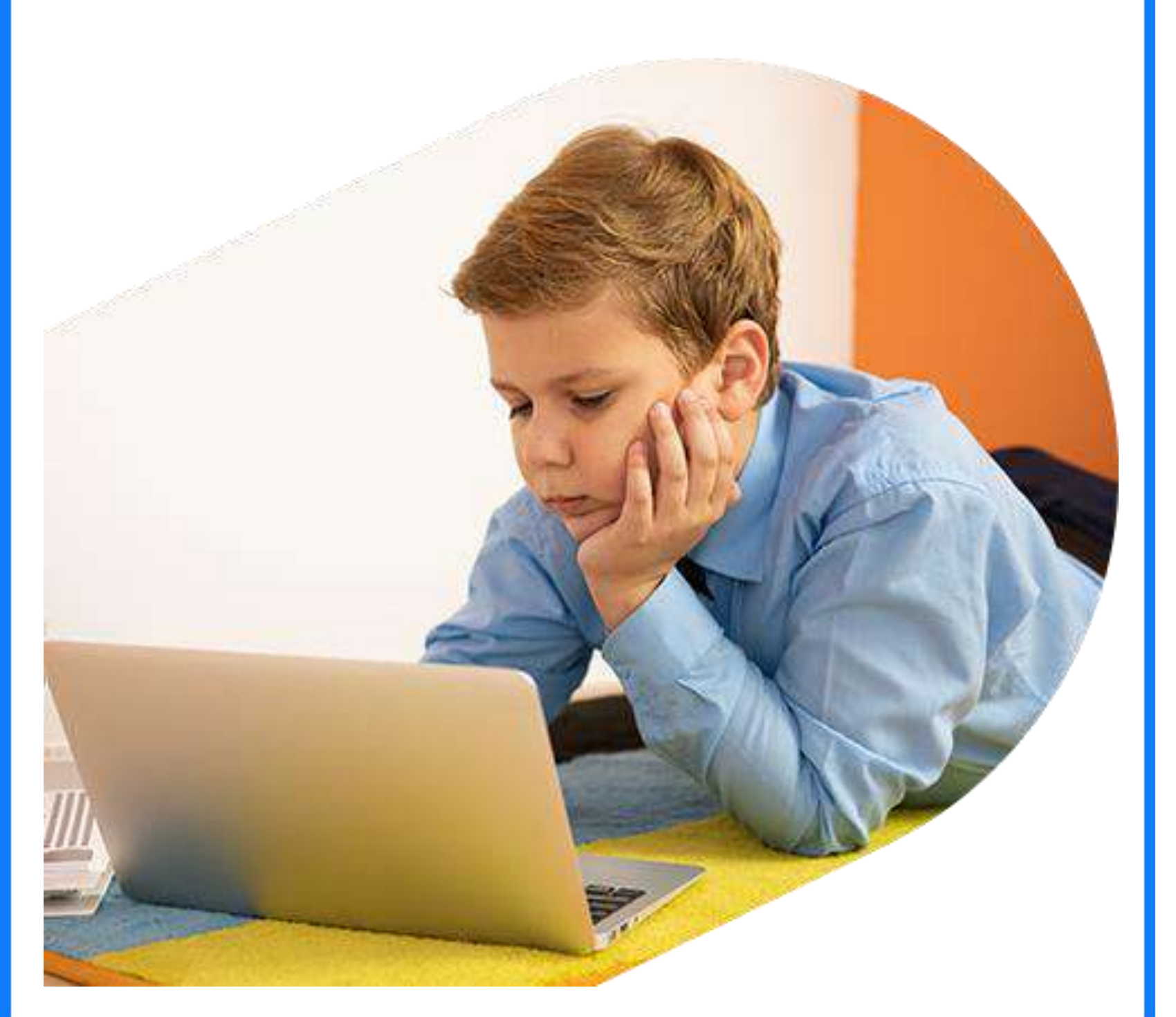

#### Для каждого урока учитель может сформировать в ЭЖД домашнее задание, в том числе цифровое.\*

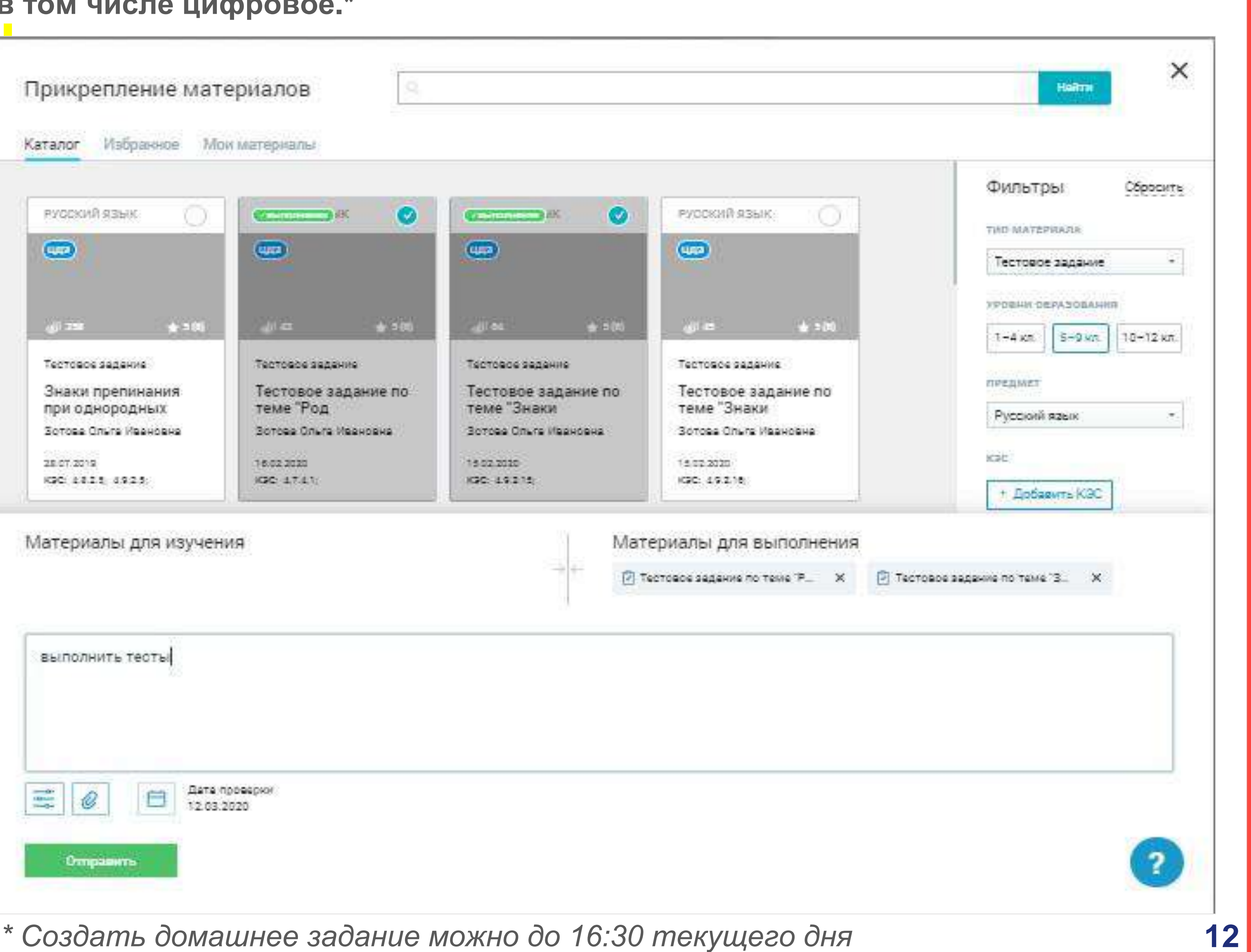

\* Создать домашнее задание можно до 16:30 текущего дня

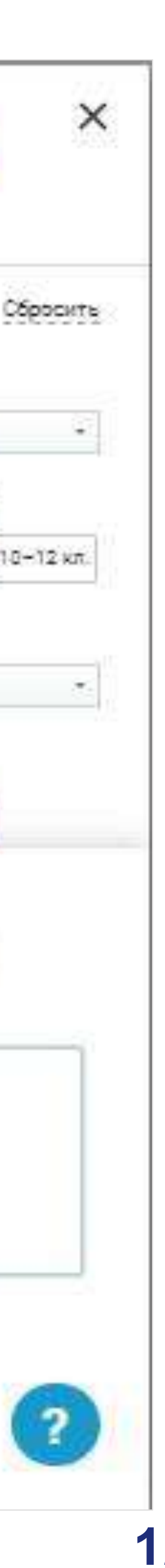

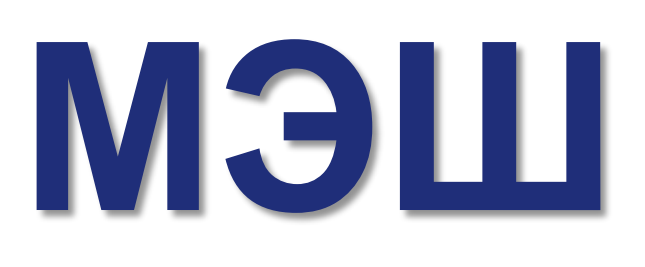

Алгоритм действий учителя при переходе на дистанционное / электронное обучение

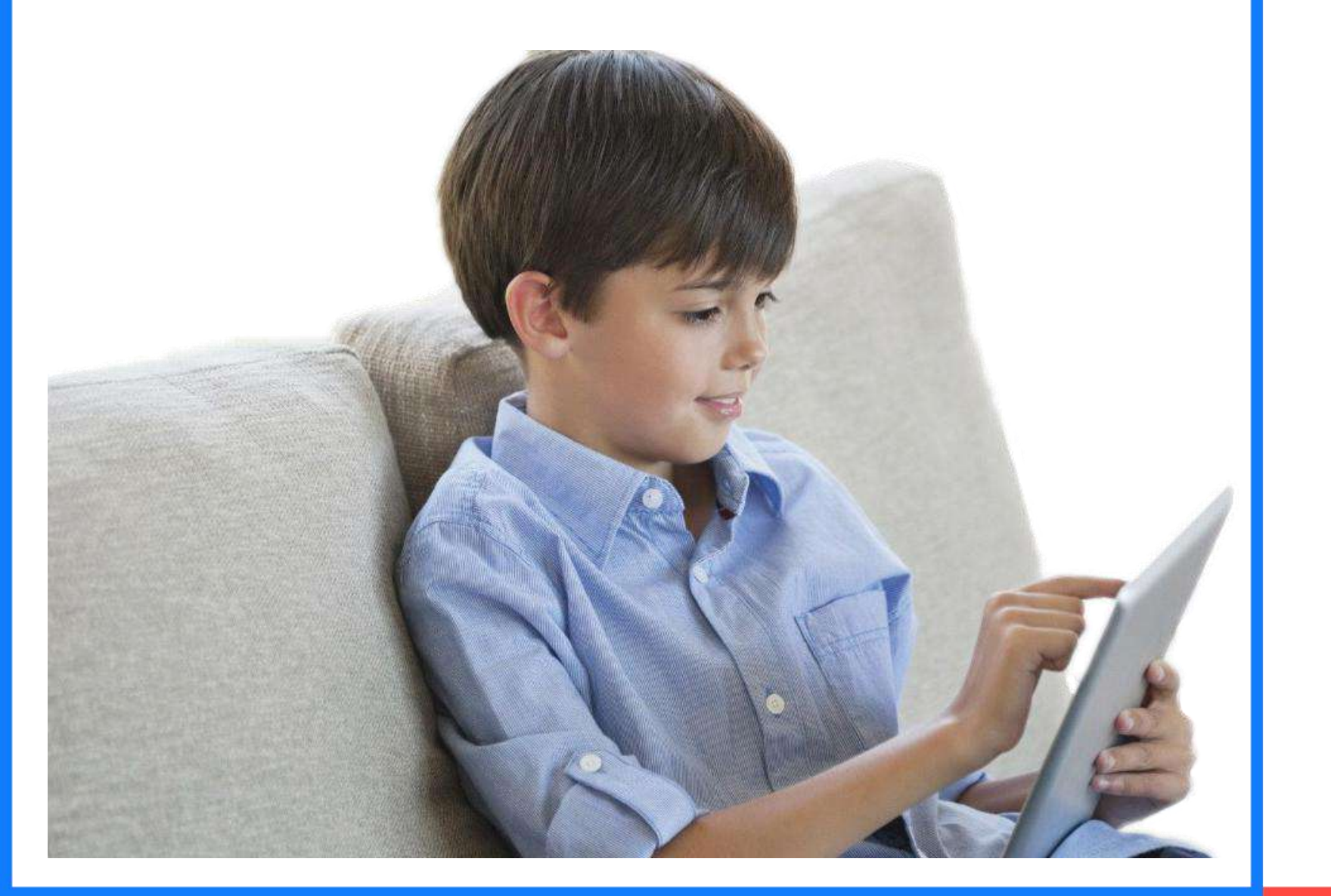

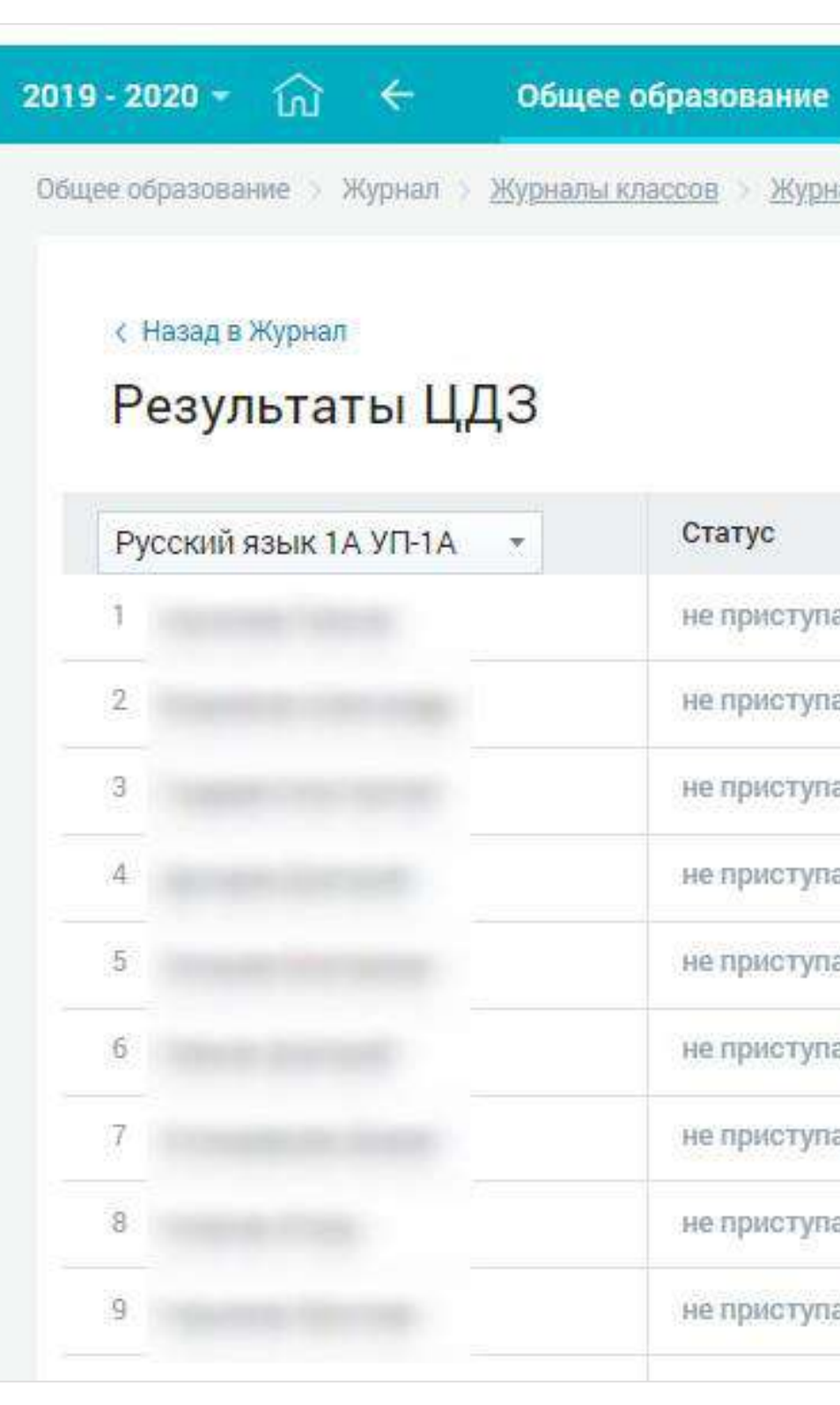

Результаты выполнения детьми цифровых домашних заданий отображаются в журнале учителя.

кабинете.

#### Выполненные задания учитель проверяет и оценивает в своем

| лы | классов > Журналы 1-А | > Результат | ъ ЦДЗ     |      |         |                   | шкала оцени    |
|----|-----------------------|-------------|-----------|------|---------|-------------------|----------------|
|    |                       |             |           |      |         |                   | 5 100          |
|    |                       |             |           |      |         | ← 10 марта 2020 → | учащиеся       |
|    | Статус                | %           | Тесты     | Файл | Отметка | Комментарий       | <u> </u>       |
|    | не приступал          |             | 2 теста 🔻 |      |         |                   | статус Выполни |
|    | не приступал          |             | 2 теста 🔻 |      |         |                   | не прист       |
|    | не приступал          |             | 2 теста 💌 |      |         |                   | требует і      |
|    | не приступал          |             | 2 теста 💌 |      |         |                   | проверен       |
|    | не приступал          |             | 2 теста 💌 |      |         |                   |                |
|    | не приступал          |             | 2 теста 💌 |      |         |                   |                |
|    | не приступал          |             | 2 теста 🔻 |      |         |                   |                |
|    | не приступал          |             | 2 теста 🔻 |      |         |                   |                |
|    | не приступал          |             | 2 теста 💌 |      |         |                   |                |
|    |                       |             |           |      |         |                   |                |

Дополнительное образование

Внеурочная деятельность

Дополнительно

# Библиотека МЭШ RNHAB dif +8 упал проверки ЛИЧНОМ

Отображение оценок в электронном дневнике

### дневнике.

| Вт, 10                                                                  |                              |                                                     |                                             |
|-------------------------------------------------------------------------|------------------------------|-----------------------------------------------------|---------------------------------------------|
| 1 08:30 - 09:15 Биология<br>Родной язык, каб.Родн<br>язык, Здание №1    | ной                          |                                                     | 3 5                                         |
|                                                                         |                              | Перемена 15 мин                                     |                                             |
| 2 09:30 - 10:15 Информатика<br>Родной язык, каб.Родн<br>язык, Здание №1 | ной                          | Порононо 15 или                                     |                                             |
|                                                                         |                              |                                                     |                                             |
| 17:00 C • *                                                             | <b>u⊡</b> ⊧ <b>▼⊿</b> 🕯 81 % | 19:30 @ @ • 券 • <b>□</b> • ▼⊿ <b>1</b> 70 %         | 16:50 @ ¤ ⊙ • 券 ₪ ♥⊿                        |
| Уведомления                                                             | ×                            | 🗲 Детали урока                                      | 🗲 Детали урока                              |
| Добавлено Задание С                                                     | Сегодня в 15:03              | Пятница 13 марта 10:30 — 11:15                      | Пятница 13 марта 11:30 — 1                  |
|                                                                         | ~                            | Математика                                          | Литературное чтение                         |
| Иностранныи язык (англииск                                              | ии)                          |                                                     |                                             |
| Не задано.                                                              |                              | Баранова Наталья Анатольевна<br>305, Здание №1      | Шалгина Светлана Ивановна<br>207, Здание №1 |
|                                                                         |                              |                                                     |                                             |
| Добавлено Оценка С                                                      | Сегодня в 14:57              | КОНТРОЛЬНАЯ РАБОТА                                  | ДИСТАНЦИОННЫЙ УРОК                          |
| Математика                                                              |                              |                                                     |                                             |
| Получена оценка за устный о                                             |                              | ЭЛЕКТРОННЫЙ УРОК                                    |                                             |
| Tony tena ogerna og yernbin o                                           | iber ii                      |                                                     | Подробнее об уроке                          |
|                                                                         |                              | Подробнее об уроке 🔨                                |                                             |
| Добавлено Задание С                                                     | Сегодня в 12:36              |                                                     |                                             |
| Иностранный язык (английск                                              | ий)                          |                                                     | 5 Устный ответ                              |
| Ио за дано                                                              |                              | тема урока                                          | 1                                           |
| пе задано                                                               |                              | Контрольная работа "Сложение и                      |                                             |
|                                                                         |                              | вычитание десятичных дробеи                         |                                             |
| Добавлено Задание С                                                     | егодня в 12:18               |                                                     | Домашнее задание копировать                 |
| Второй иностранный язык (и                                              | тальянский)                  |                                                     | стр 96-97 вопросы 1-6                       |
| стр. 109 - правило читать, учи                                          | ИТЬ                          | <b>4</b> Домашняя работа >                          |                                             |
|                                                                         |                              |                                                     |                                             |
| Лобавлено Оценка С                                                      | сегодня в 11:47              |                                                     |                                             |
|                                                                         |                              | 5 <sub>3</sub> контрольная работа >                 |                                             |
| Второй иностранный язык (и                                              | тальянский)                  |                                                     |                                             |
| Получена оценка за устный о                                             | твет 51                      | $\Box$ $\because$ $\checkmark$ $\boxtimes$ $\equiv$ |                                             |
|                                                                         |                              | <b>Дневник</b> Оценки Задания Помощь Другое         | <b>Дневник</b> Оценки Задания Помощь Д      |
|                                                                         |                              |                                                     |                                             |

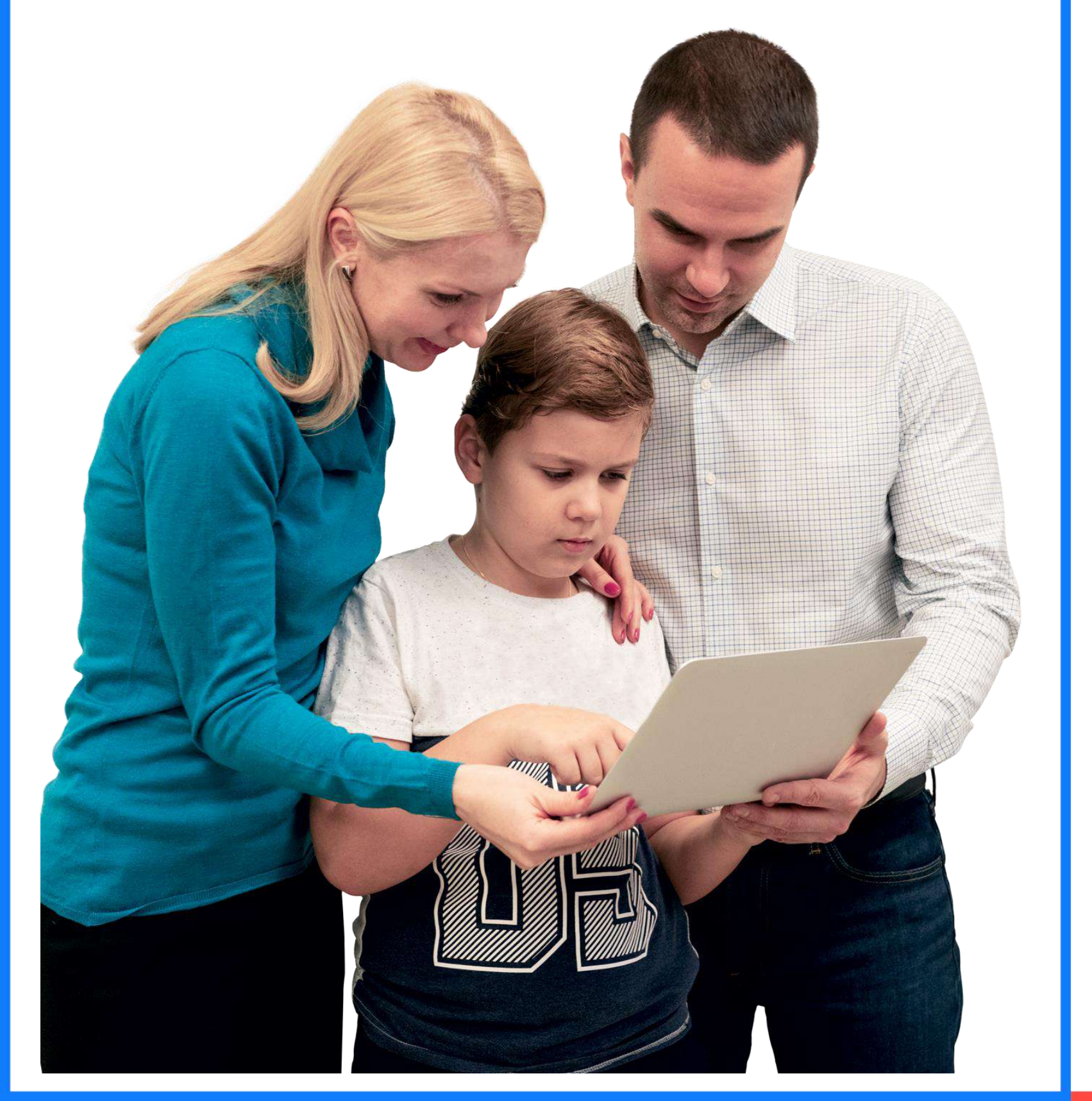

#### Оценки за выполненные задания ученики и родители видят в электрон

| ннс    | MC |
|--------|----|
| 5      |    |
| 85 %   |    |
| .2:15  |    |
| $\sim$ |    |
| >      |    |
|        |    |
|        |    |
| Цругое | 14 |

Методические пособия для учителей

Пособия содержат планирование уроков с подборкой сценариев уроков, тестовых заданий, видеоматериалов, цифровых домашних заданий и других видов электронных учебных материалов, разработанных в МЭШ.

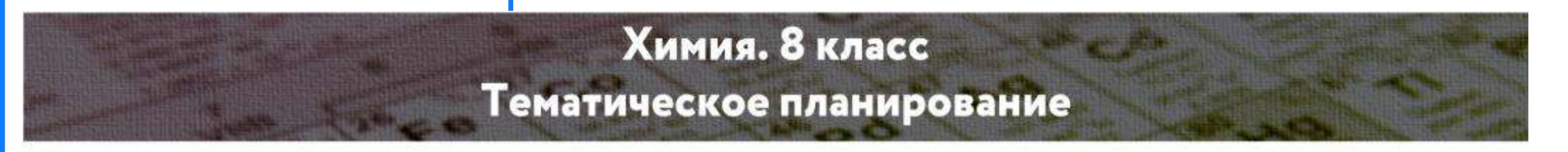

| Nº | Тема                                                                                                    | Количество час |
|----|----------------------------------------------------------------------------------------------------|----------------|
| 1  | Первоначальные химические понятия и теоретические представления                                                                           | 18             |
| 2  | Кислород. Водород                                                                                                    | 11             |
| 3  | Вода. Растворы                                                                                                    | 8              |
| 4  | Важнейшие классы неорганических веществ                                                                                                   | 15             |
| 5  | Строение атома. Периодический закон Д. И. Менделеева и периодическая<br>система химических элементов. Химическая связь. Строение вещества | 13             |

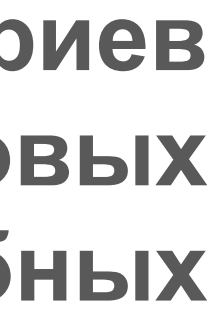

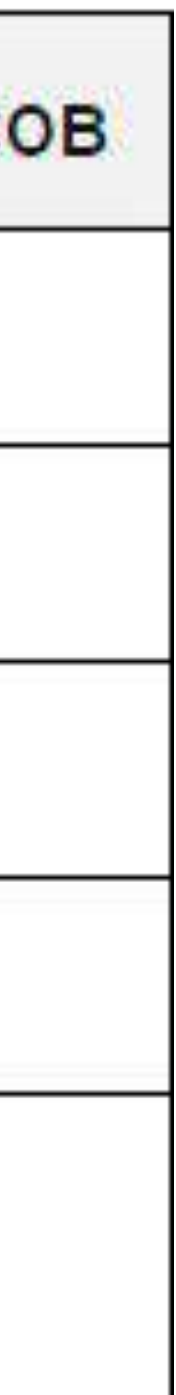

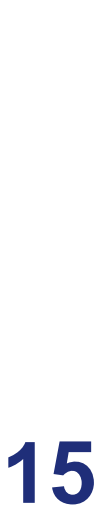

Методические пособия для учителей

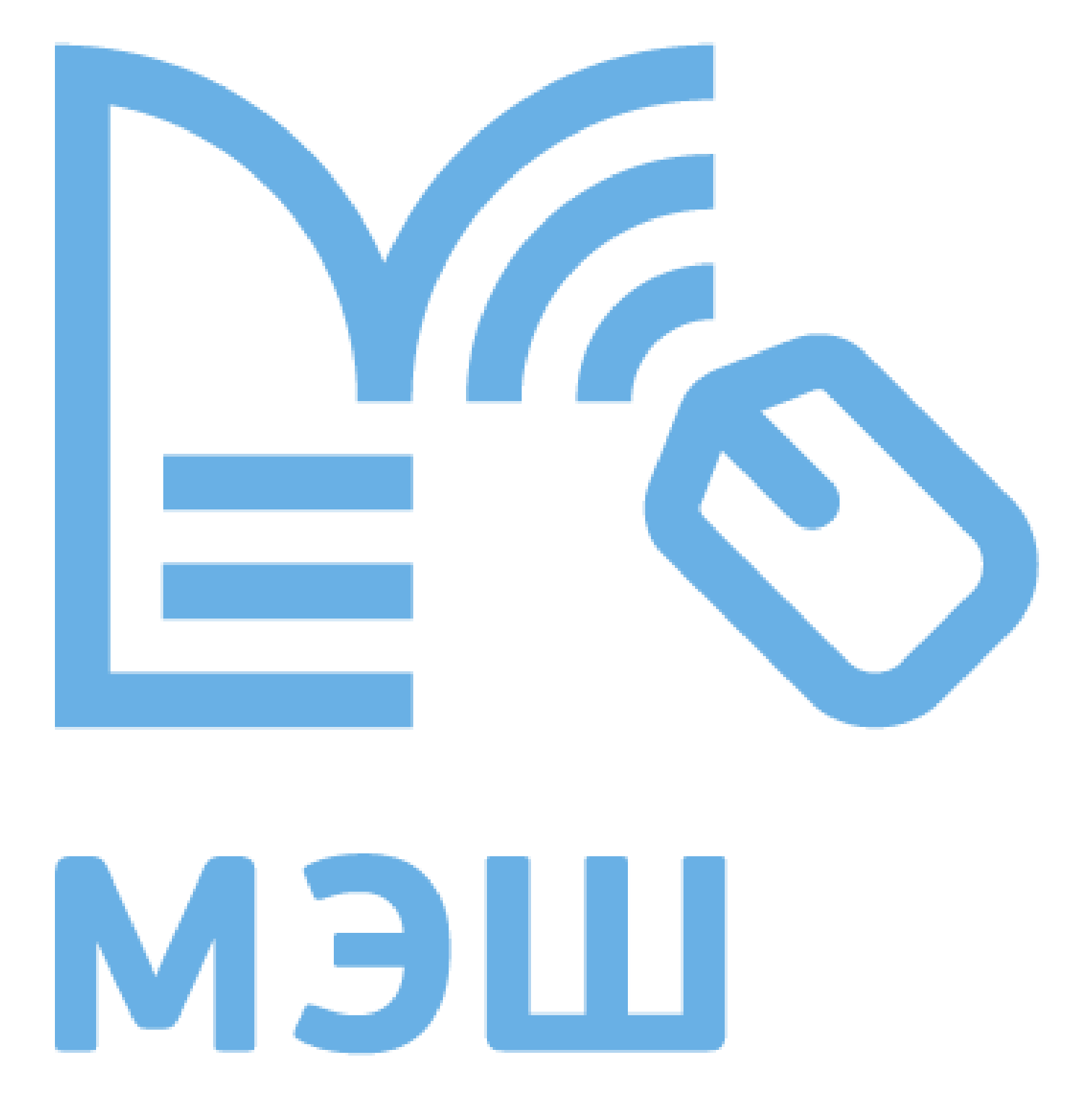

Пособия содержат планирование уроков с подборкой сценариев заданий, видеоматериалов, цифровых уроков, тестовых домашних заданий и других видов электронных учебных материалов, разработанных в МЭШ.

| № пп | Предмет         | Класс | ID       |
|------|-----------------|-------|----------|
| 1.   | Алгебра         | 8     | 34847016 |
| 2.   | Геометрия       | 8     | 40593180 |
| 3.   | Русский язык    | 9     | 36639080 |
| 4.   | Литература      | 5     | 38880978 |
| 5.   | Биология        | 5     | 36761874 |
| 6.   | Биология        | 6     | 39253828 |
| 7.   | Биология        | 7     | 39334260 |
| 8.   | Биология        | 8     | 39341803 |
| 9.   | Информатика     | 7     | 36716344 |
| 10.  | Химия           | 8     | 32786764 |
| 11.  | Химия           | 9     | 39089812 |
| 12.  | География       | 5     | 36731749 |
| 13.  | География       | 6     | 41576862 |
| 14.  | География       | 7     | 39668295 |
| 15.  | Английский язык | 5     | 36631960 |

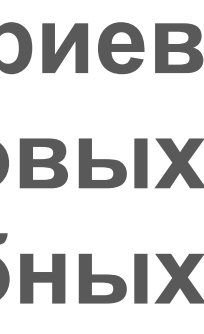

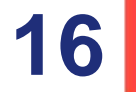

Методические пособия для учителей

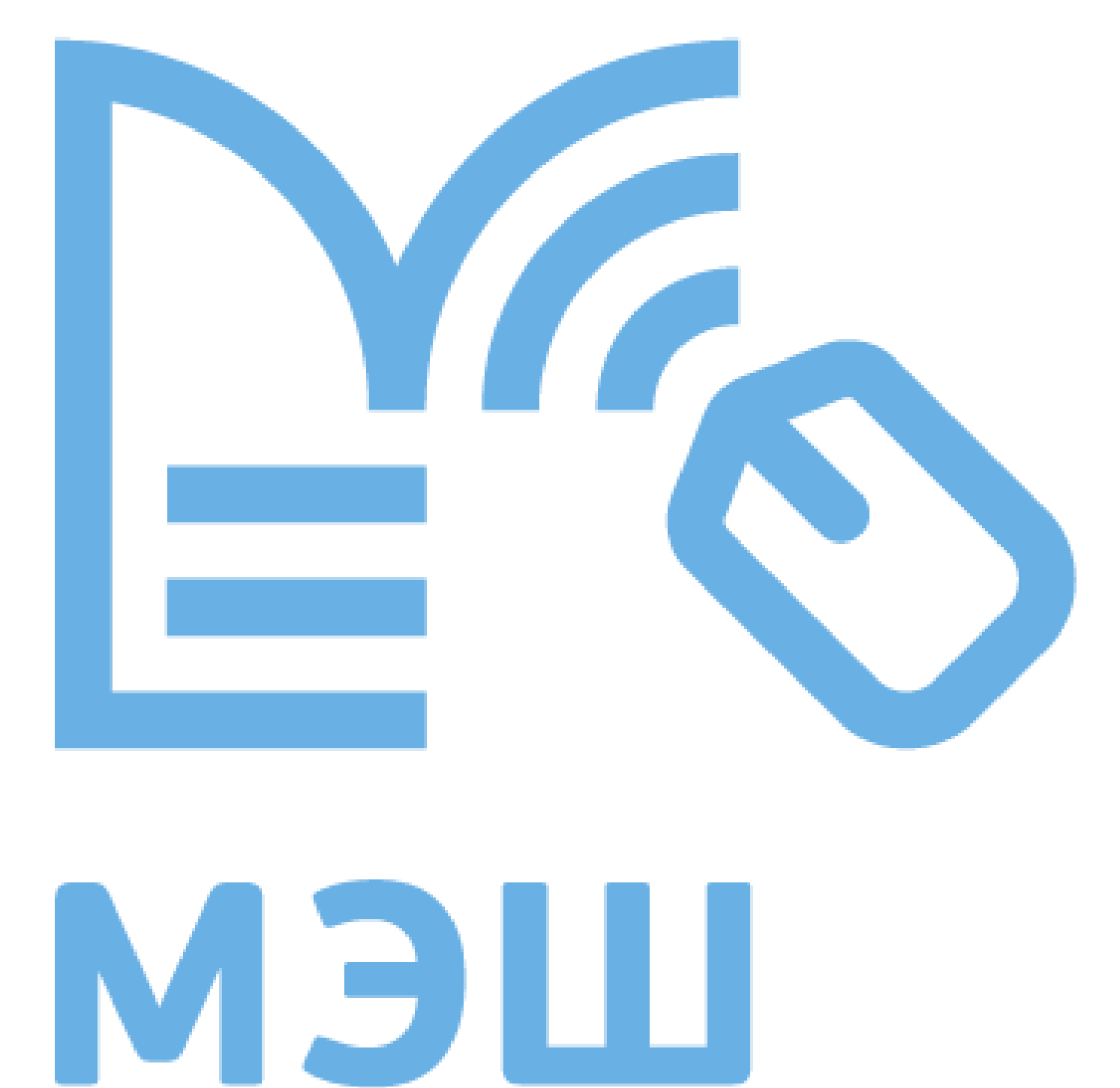

Пособия содержат планирование уроков с подборкой сценариев заданий, видеоматериалов, цифровых уроков, тестовых домашних заданий и других видов электронных учебных материалов, разработанных в МЭШ.

| № пп | Предмет         | Класс | ID       |
|------|-----------------|-------|----------|
| 16.  | Английский язык | 6     | 39334574 |
| 17.  | Английский язык | 7     | 39738233 |
| 18.  | Английский язык | 8     | 39332334 |
| 19.  | Английский язык | 9     | 39668757 |
| 20.  | История         | 7     | 36504349 |
| 21.  | История         | 8     | 36498098 |
| 22.  | Обществознание  | 6     | 36500376 |
| 23.  | Обществознание  | 7     | 36636053 |
| 24.  | Обществознание  | 8     | 36506002 |
| 25.  | Обществознание  | 9     | 36633753 |
| 26.  | Музыка          | 5     | 38783089 |
| 27.  | Музыка          | 6     | 38790628 |
| 28.  | ОБЖ             | 8     | 36638656 |
| 29.  | Технология      | 7     | 40728798 |

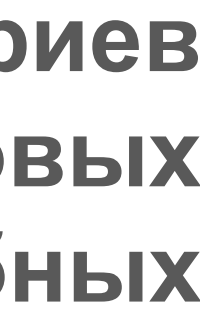

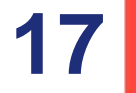

Поддержка онлайн 24/7

Телефон горячей линии

### +7 (495) 276-04-20

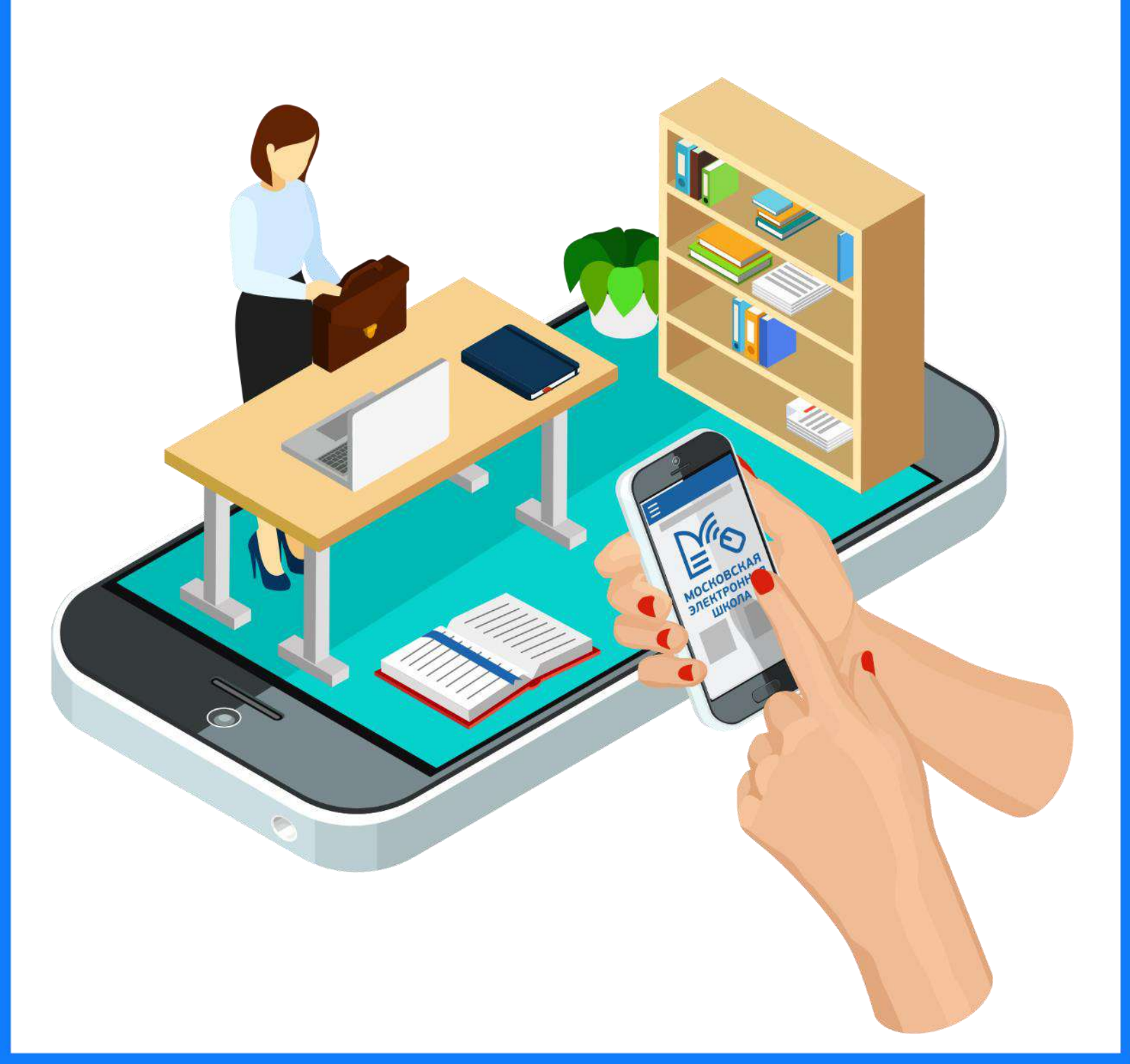

### **DISTANCE.MOSEDU.RU**

На портале доступен перечень сервисов для учителей для организации дистанционного и электронного обучения, инструкции, вебинары по Электронному журналу и дневнику и Библиотеке МЭШ и многое другое.

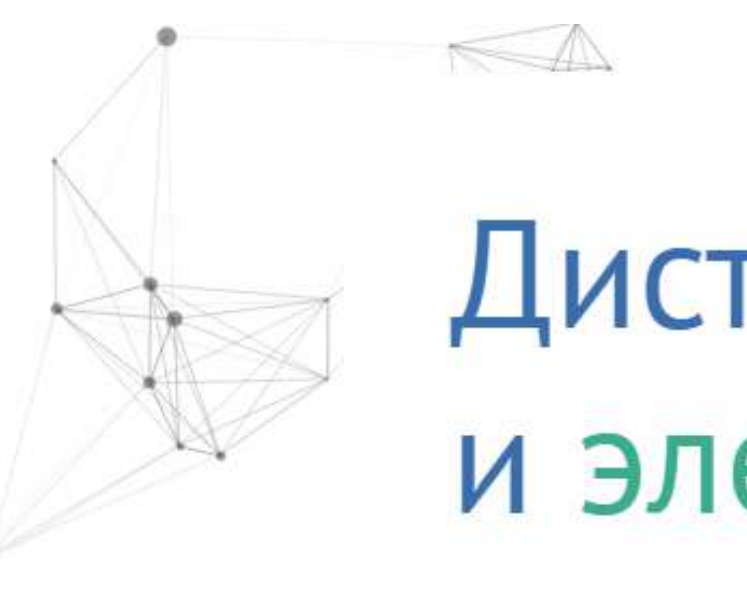

Сервис для учителей 1-5-х классов с заданиями по русскому языку и математике с автоматической проверкой и мгновенной обратной связью для

## Дистанционное и электронное обучение

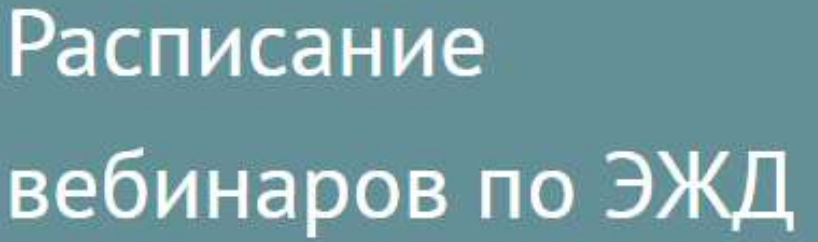

#### Ресурсы РЭШ

видеоуроки

### Яндекс.учебник

### РЕСУРСЫ МЭШ

Электронные пособия для учителя, содержащие подборки проверенных электронных образовательных материалов для каждого урока

| Предмет      | Класс | ID в библиотеке МЭШ |
|--------------|-------|---------------------|
| Алгебра      | 8     | 34847016            |
| Геометрия    | 8     | 40593180            |
| Русский язык | 9     | 36639080            |
| Литература   | 5     | 38880978            |
| Биология     | 5     | 36761874            |
| Биология     | 6     | 39253828            |
| Биология     | 7     | 39334260            |
| Биология     | 8     | 39341803            |
| Информатика  | 7     | 36716344            |
| Химия        | 8     | 32786764            |
| Химия        | 9     | 39089812            |

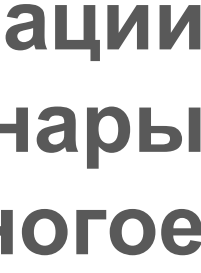

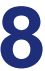

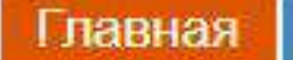

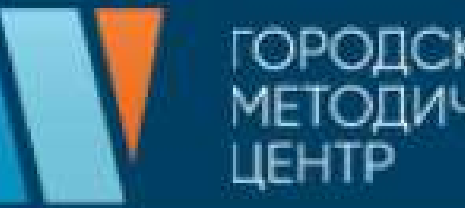

Q ИСКАТЬ...

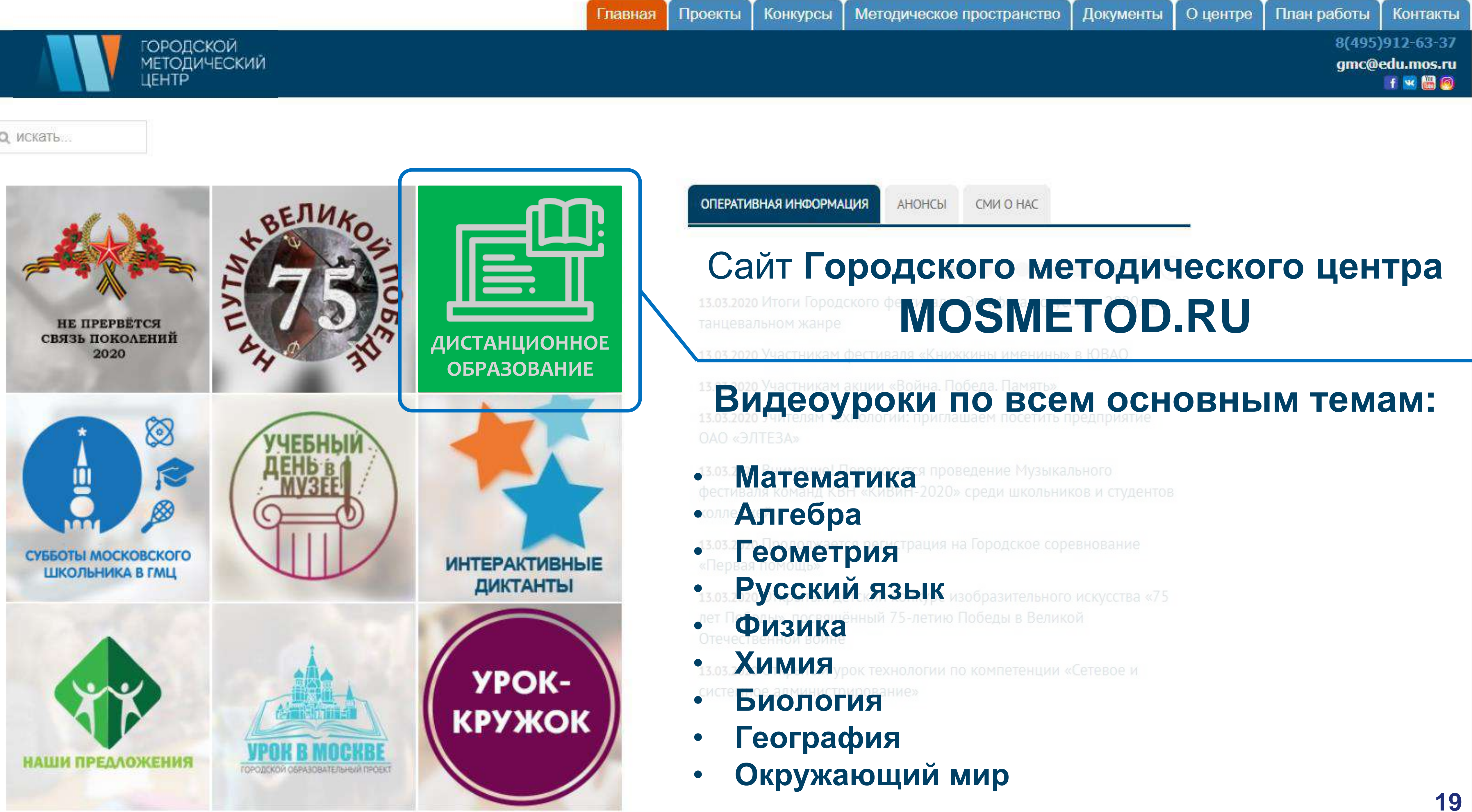

# МОИ ДОСТИЖЕНИЯ

Онлайн-сервис самопроверки и самоподготовки

https://myskills.ru/

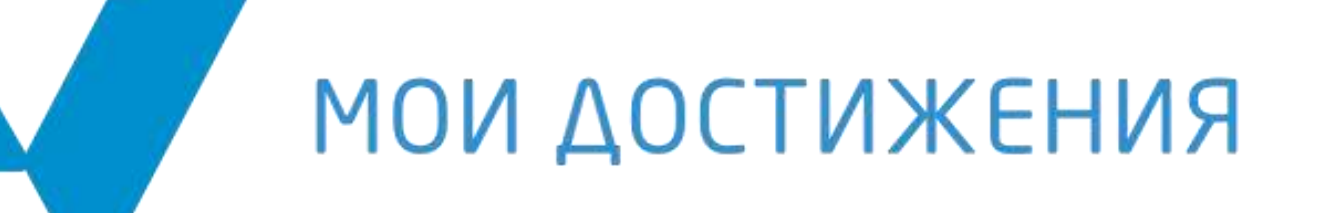

#### эффективный инструмент Самодиагностики системной к оценочным процедурам по итогам модуля, четверти, года, а также к ГИА.

мои достижения

Стартовые проверочные работы для самодиагностики обучающихся

#### 11 класс

11 КЛАСС

2-1 класс 14 предметов 7 419 вариантов

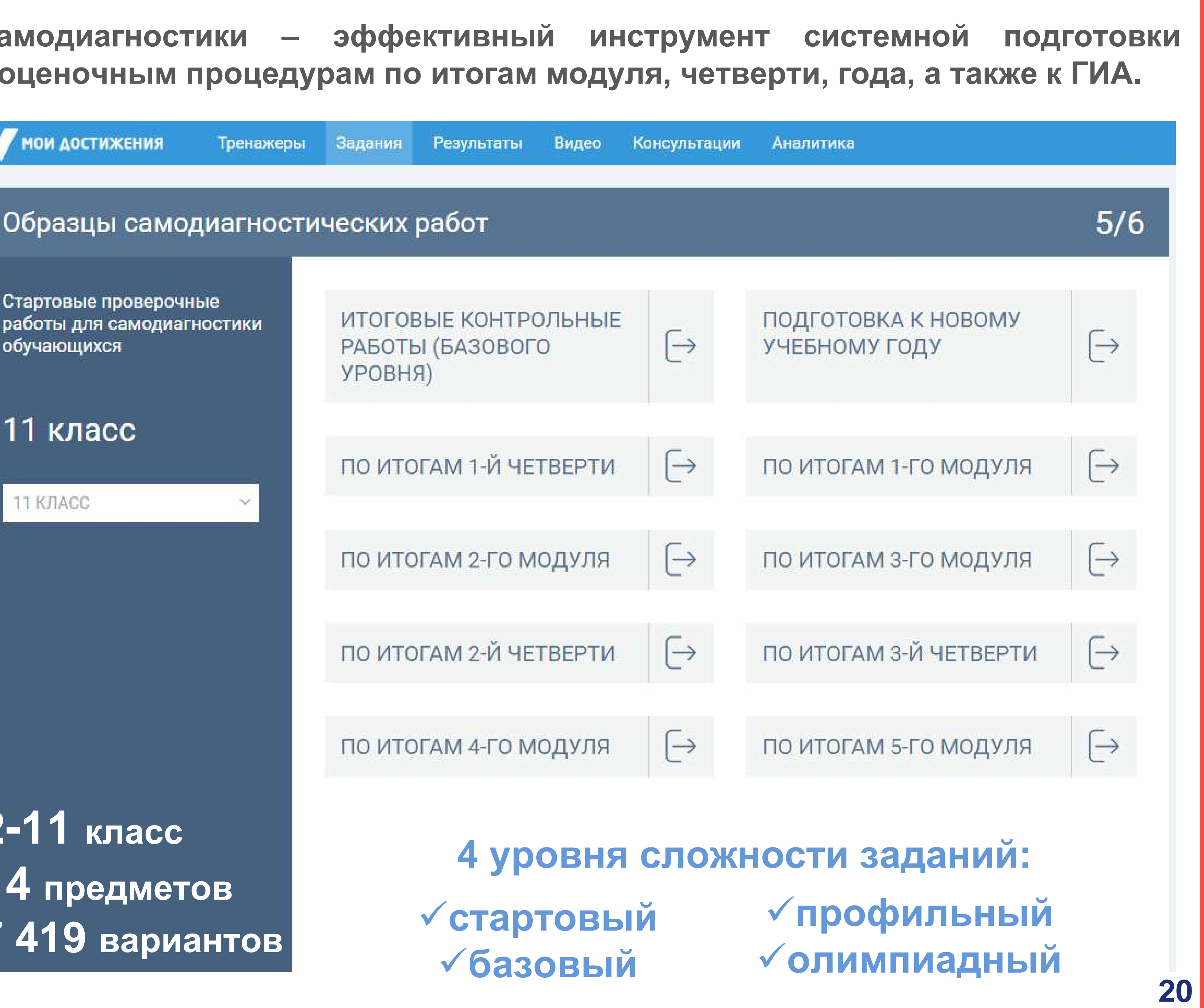

# МОИ **ДОСТИЖЕНИЯ**

Онлайн-сервис самопроверки и самоподготовки

https://myskills.ru/

Апелляция по результатам проверки

Получение консультации

не выходя из дома

### Рекомендации по выполнению заданий с развёрнутым ответом

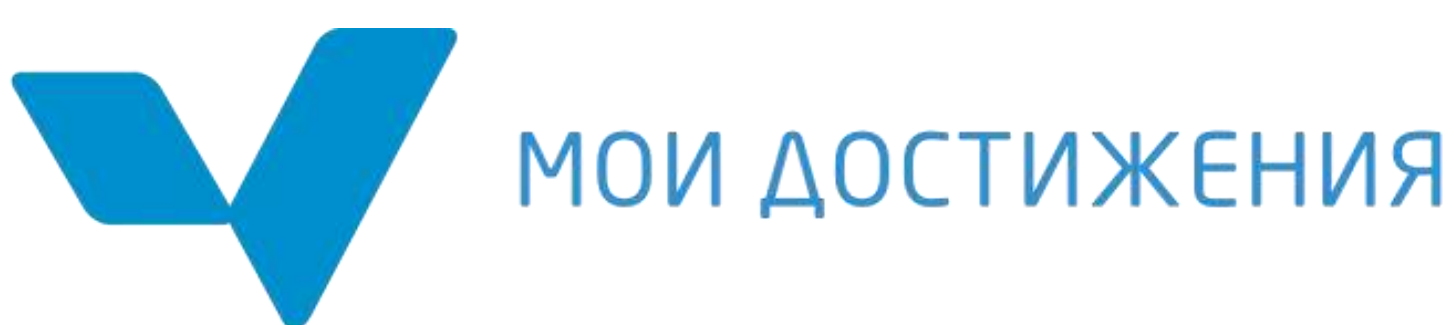

- $\checkmark$
- консультации

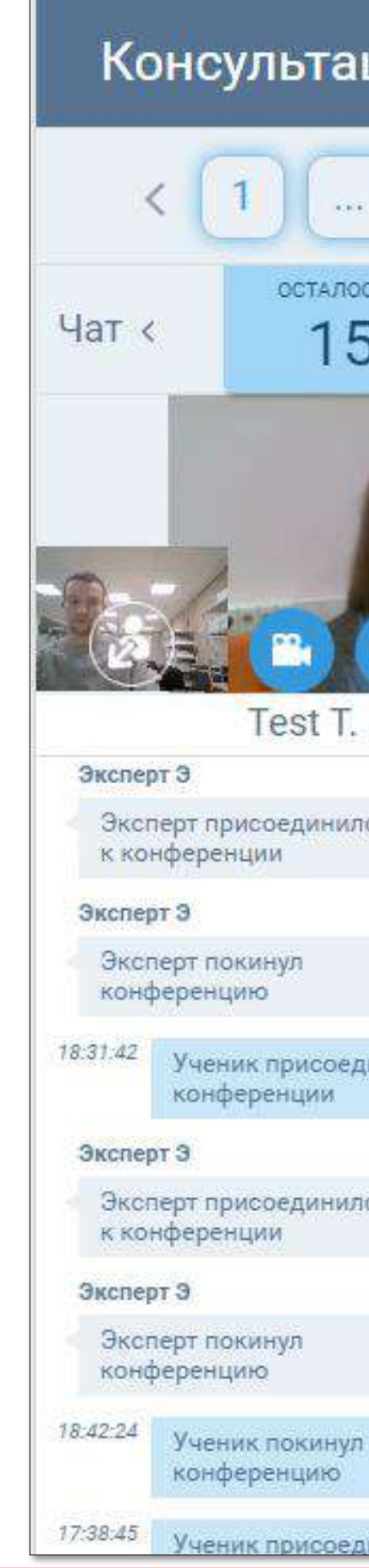

### Возможность получить консультацию от эксперта ГИА

Пройти работу в формате ГИА

Получить результаты проверки заданий с развернутой частью (в течение 10 дней) На главной странице сервиса выбрать раздел «Консультации» и нажать кнопку «Записаться на консультацию». Выбрать пройденную работу, дату и время

#### В назначенное время зайти в сервис и принять участие в консультации

| ция                     |                                                                                                    | Выйти из консультации 🕣                                    |
|-------------------------|----------------------------------------------------------------------------------------------------|------------------------------------------------------------|
| 19 20 21                | 22 23 24 25 26 27 28 29 30 31                                                                                                    | 32 33 34 35 >                                              |
| сь времени<br>5:53      | Задание Ответ и критерии                                                                                                    |                                                            |
|                         |                                                                                                    | Критерии<br>(35) Максимальный балл: 3<br>Балл не выставлен |
| ся 14:03:40<br>14:08:55 | 28) Вегное и преходящее в<br>инрике бунина.<br>Своебразная и нековориная в художественном<br>стале шрика бунина с се ченьши и истивание<br>иностивнова и богата сна напешение ринскорс-<br>кими вопросание о синске жизние о вегноси и<br>перегодащем. В страках бунинских спихав<br>инается рассеранносто, разохарование, но внеске<br>с жили сурсявдется вере с жизне. И инрика пожа |                                                            |
| инился к                | напошилется светом и вышчием Всвоих Силоно-<br>пениох пол ображает Чену палети, запрашват<br>прошлое различнинает на чену свети прирадоч ч<br>человека, подшишает ченачику смерян и защино<br>буши не верия, что конда о участ и защино<br>буши не верия, что конда о участ и защино<br>он ощущал ветность мачерий и верии в                                                           |                                                            |
| ся 18:35:11             | $\begin{array}{cccccccccccccccccccccccccccccccccccc$                                                                                                    |                                                            |
| 18:41:48                | $ \begin{array}{c} x_{2} = -b - \sqrt{b} \\ = -\frac{1}{29} = -\frac{1}{23} \\ \hline \\ \hline \\ \hline \\ \hline \\ \hline \\ \hline \\ \hline \\ \hline \\ \hline \\ $                                                                                                    |                                                            |
| инился к                |                                                                                                    |                                                            |

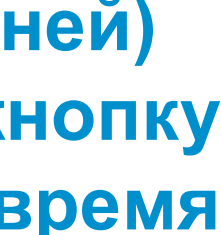

# МОИ ДОСТИЖЕНИЯ

Онлайн-сервис самопроверки и самоподготовки

https://myskills.ru/

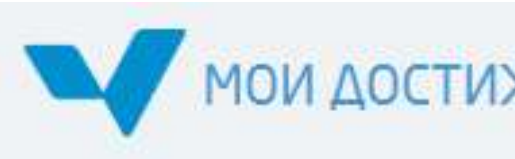

Тема: "Человек и природа"

Определи деревья тайги по листьям. Вставь изображения в таблицу.

можжевел

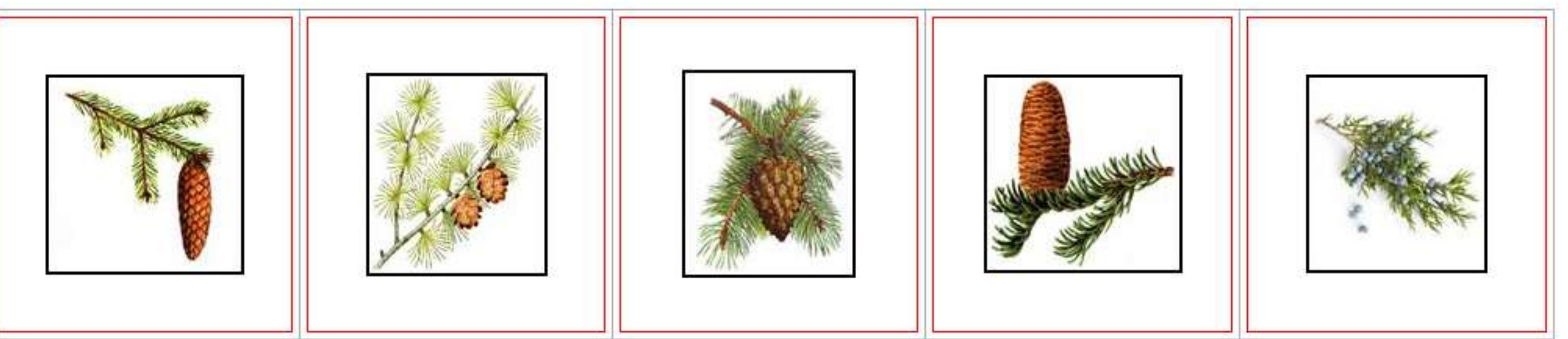

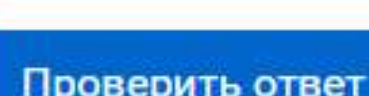

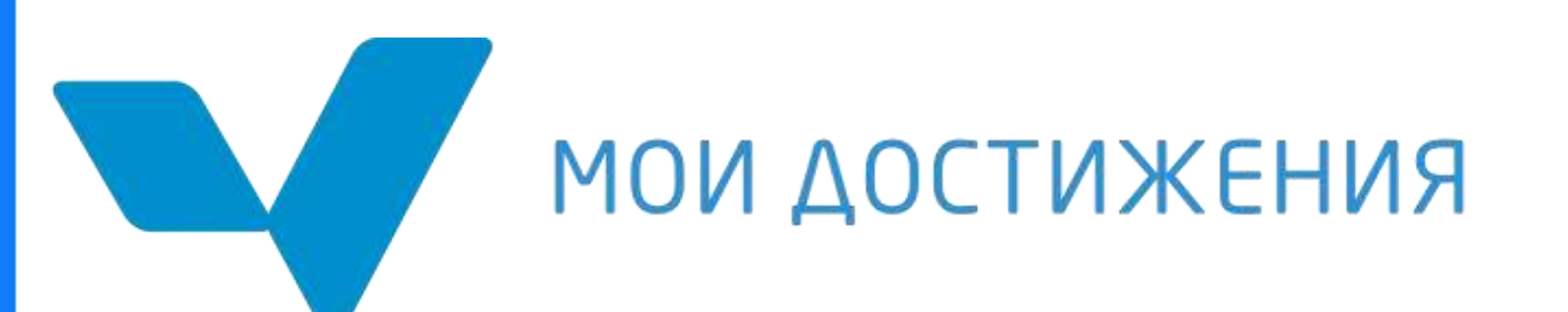

## ТРЕНАЖЁР ПО ТЕМАМ

#### МОИ ДОСТИЖЕНИЯ Тренажер: "Окружающий мир 4 класс"

Сложность

×

04:55

| ьник | пихта | лиственница | ель | сосна |
|------|-------|-------------|-----|-------|
|      |       |             |     |       |
|      |       |             |     |       |
|      |       |             |     |       |
|      |       |             |     |       |
|      |       |             |     |       |
|      |       |             |     |       |
|      |       |             |     |       |

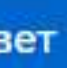

2-11 класс, 14 предметов, более 900 тем 4 уровня сложности заданий Индивидуальная траектория тренировки

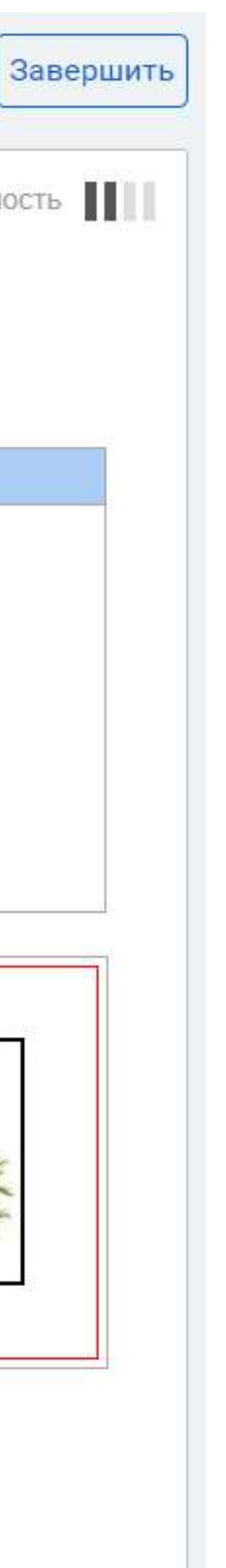

# ОНЛАЙН-КУРС

### «Стань школьником с Робобориком!»

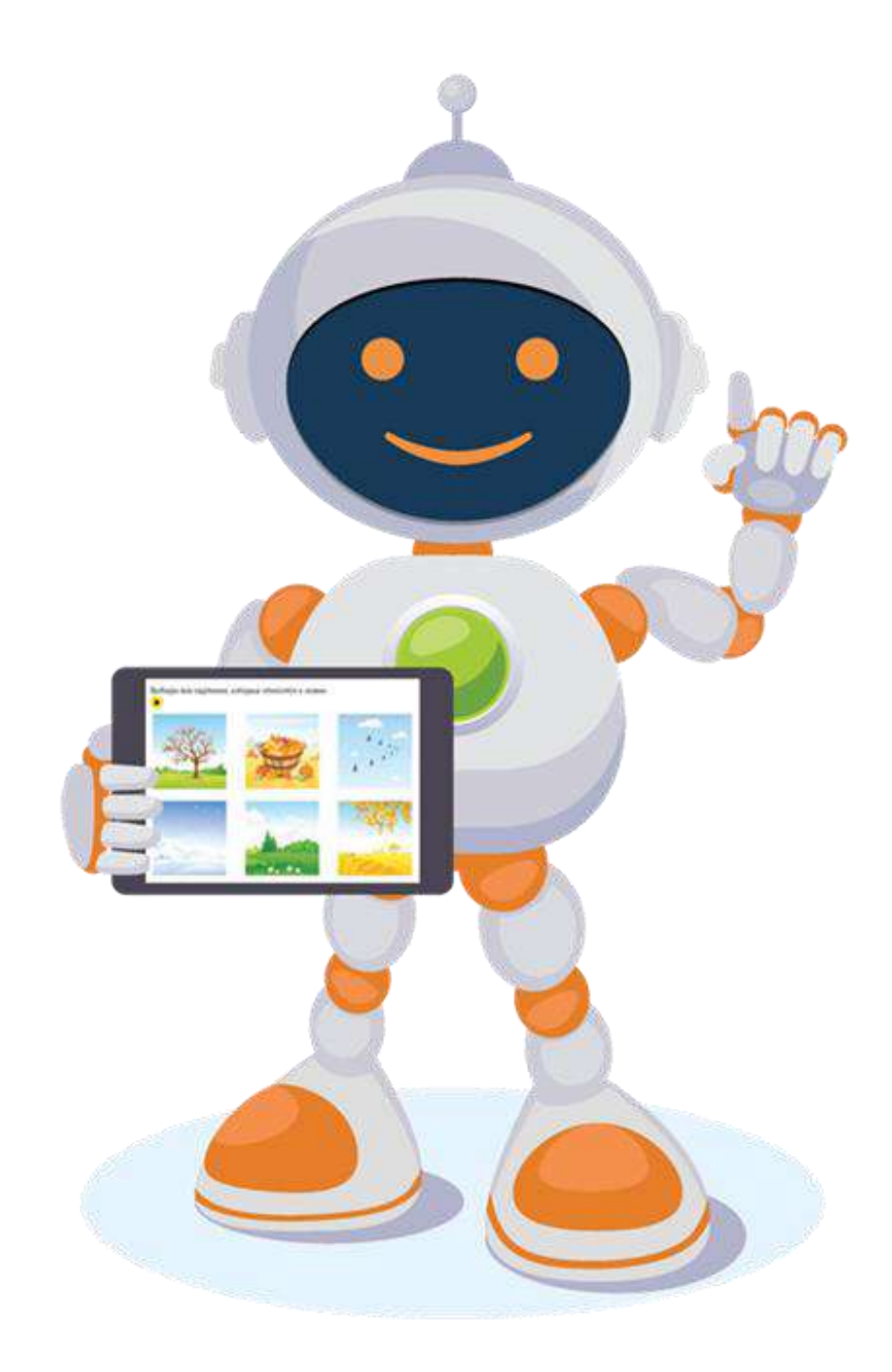

Ресурсы по всем образовательным областям для детей 5–7 лет

### Дистанционное образование дошкольников

- соответствие стандарту дошкольного образования
- все основные направления обучения и развития дошкольников, тематический принцип подбора материалов
- для изучения темы предлагается набор ресурсов: обучающий ролик, разнотипные и разноуровневые задания
- возможности для самостоятельной работы, формирования устойчивого познавательного интереса: все материалы озвучены, в заданиях реализована обратная связь, детей сопровождает веселый персонаж

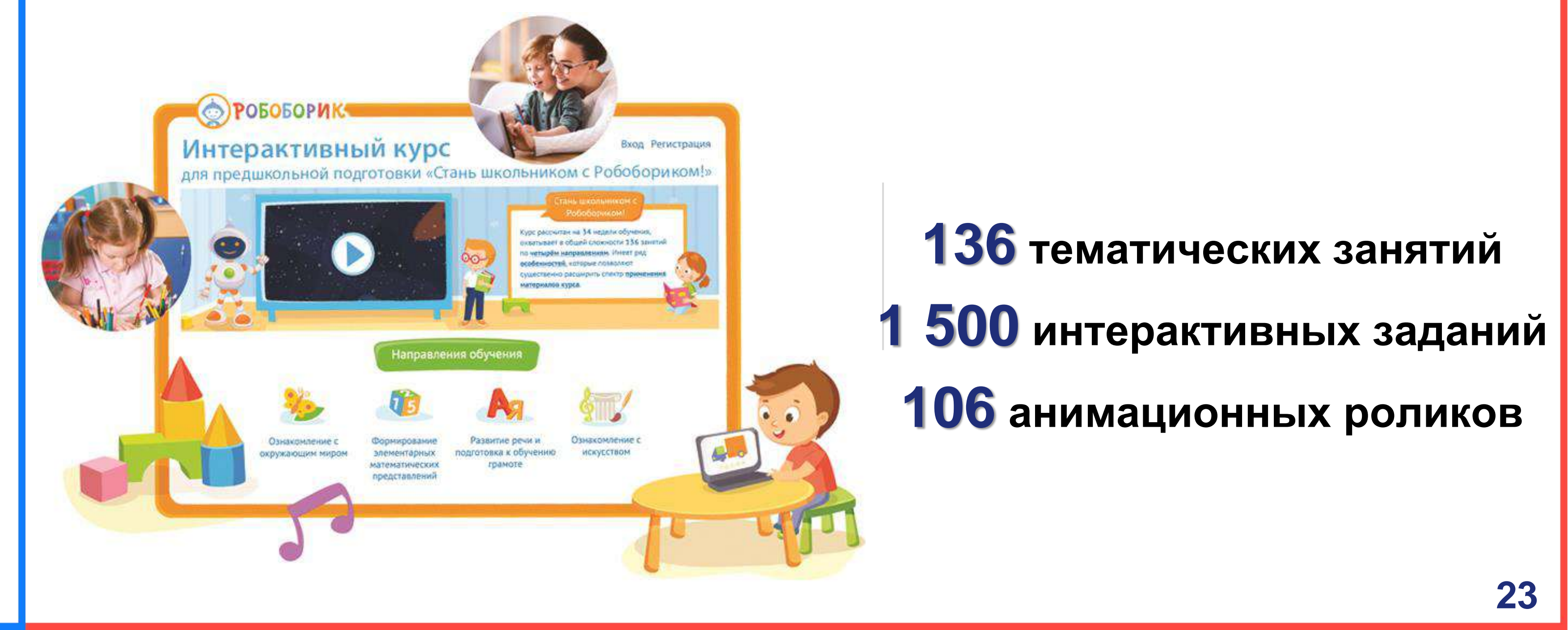

ОСОБЕННОСТИ СОДЕРЖАНИЯ КУРСА:

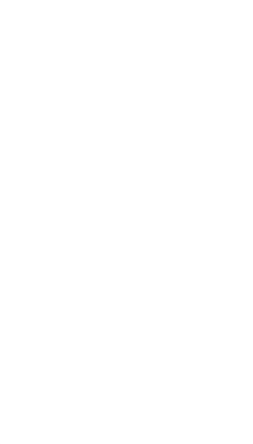

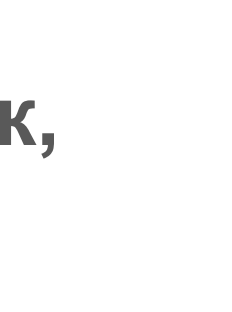

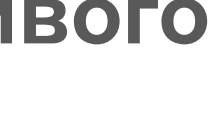

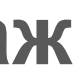

# ОНЛАЙН-КУРС

### «Стань школьником с Робобориком!»

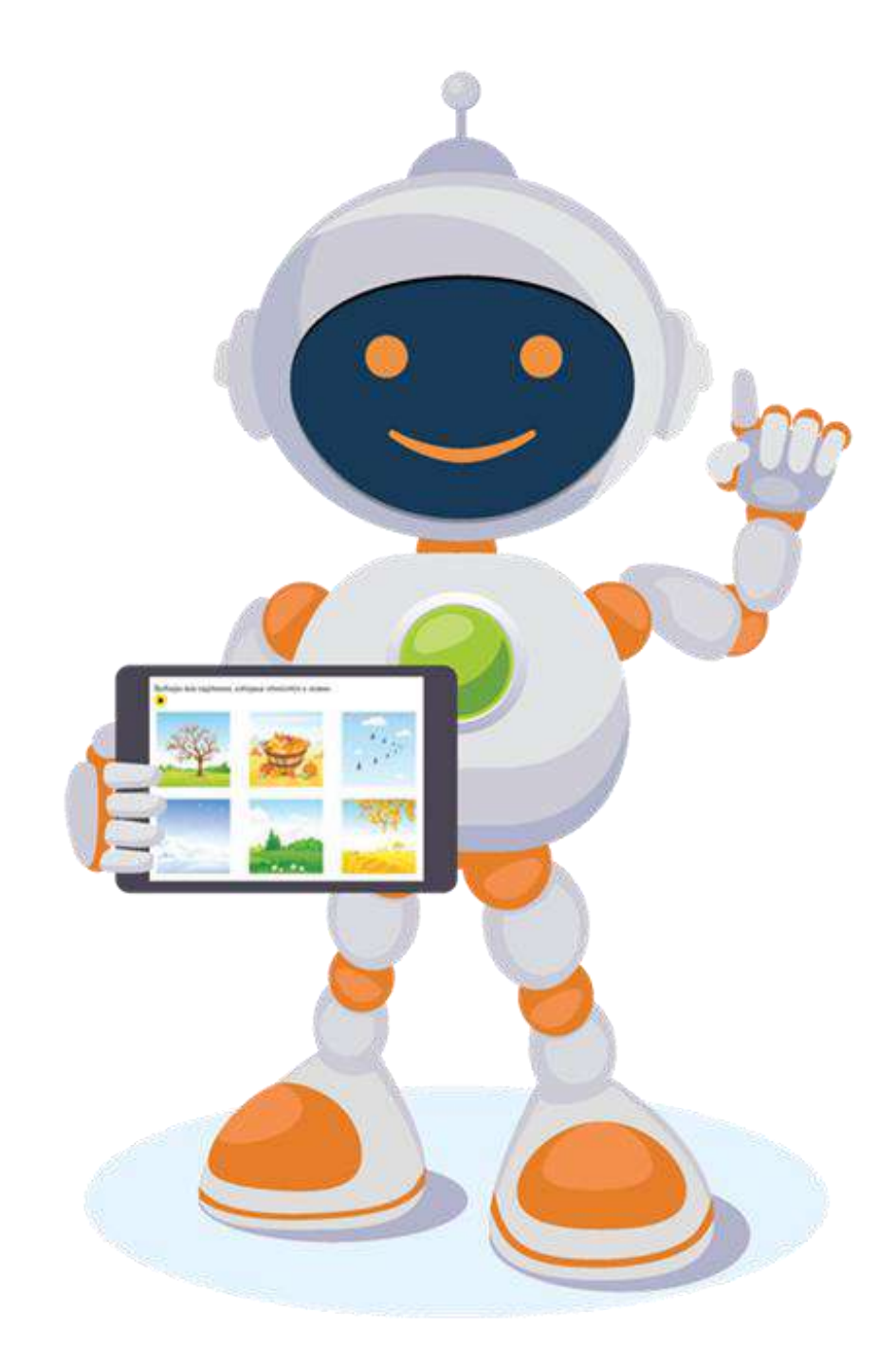

Ресурсы по всем образовательным областям для детей 5–7 лет

3. Зарегистрируйтесь и можете приступать к работе с ресурсами курса

### ВАМ БУДЕТ ДОСТУПНО 4 ТЕМАТИЧЕСКИХ РАЗДЕЛА:

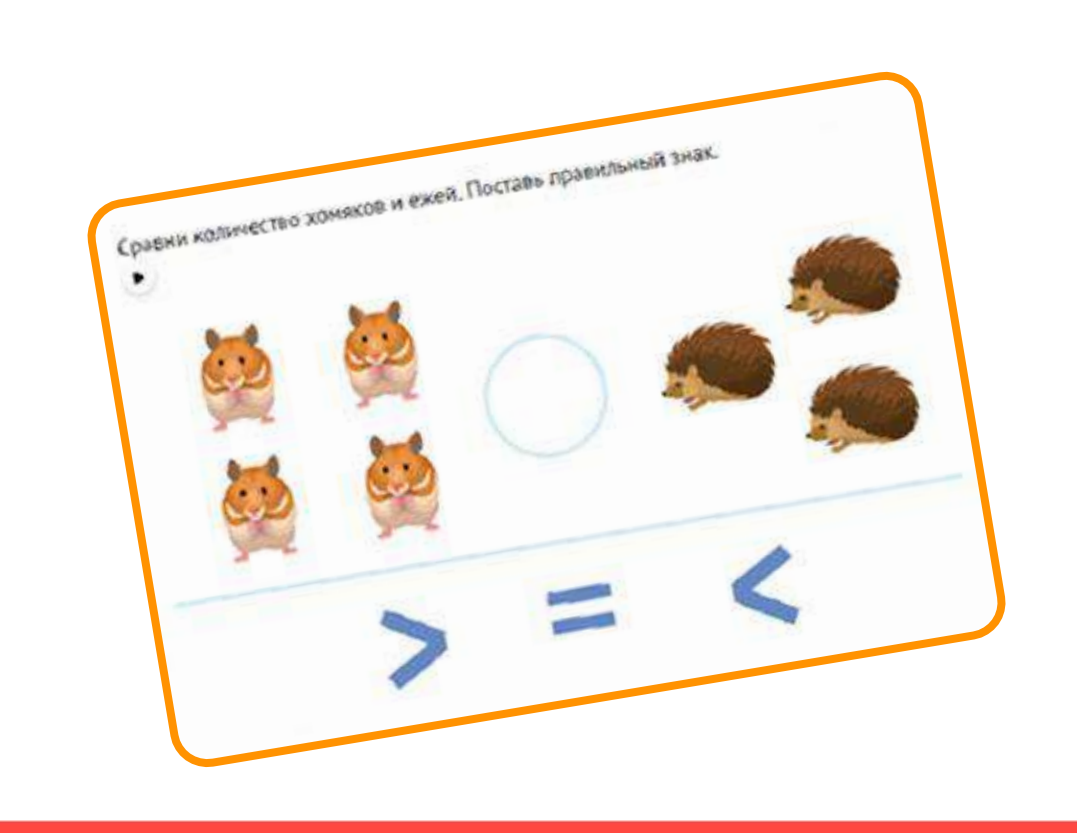

### Как начать работу?

#### **1.** Зайдите на obrazovarium.ru

#### **2.** Введите код mos2020

«Познавательное, социально-коммуникативное, физическое развитие»

«Познавательное развитие. Формирование элементарных математических представлений»

«Речевое развитие. Подготовка к обучению грамоте»

«Художественно-эстетическое развитие. Ознакомление с искусством»

В каждом разделе – 34 темы (занятия), пользователи могут выбрать любую тему.

| KA- | KO- | KE- | КУ- |
|-----|-----|-----|-----|
|     |     |     |     |

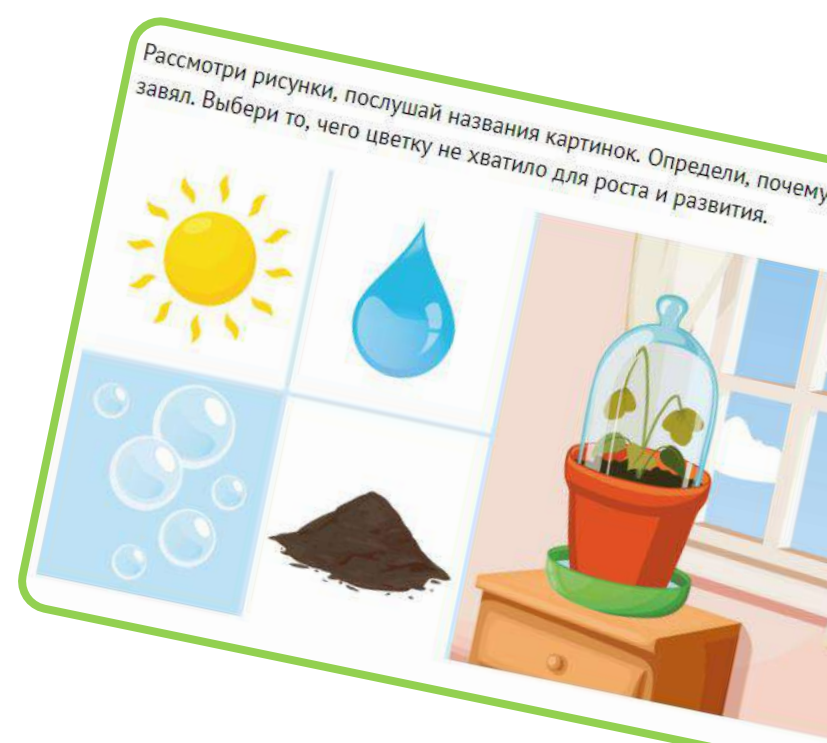

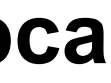

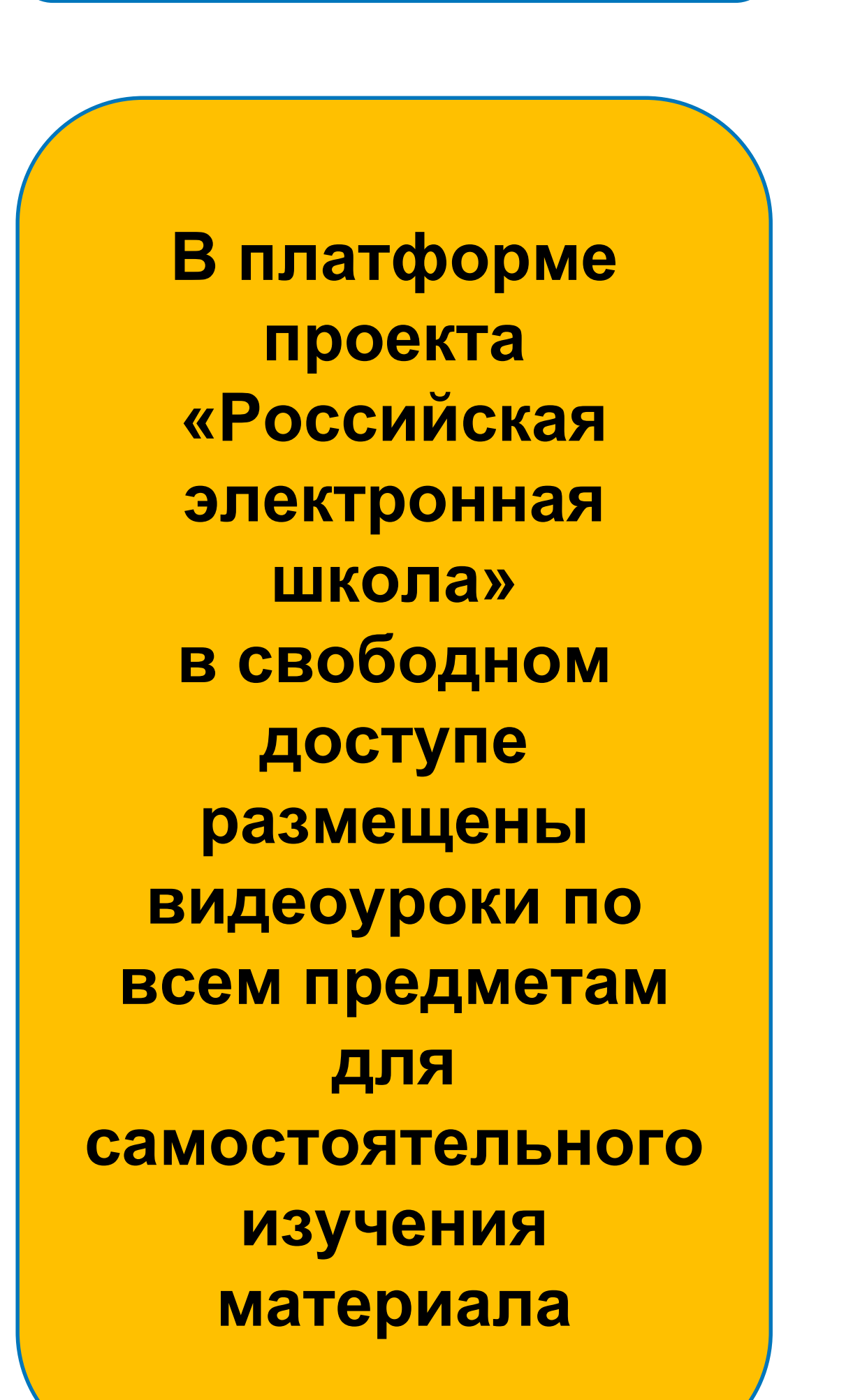

https://resh.edu.ru/

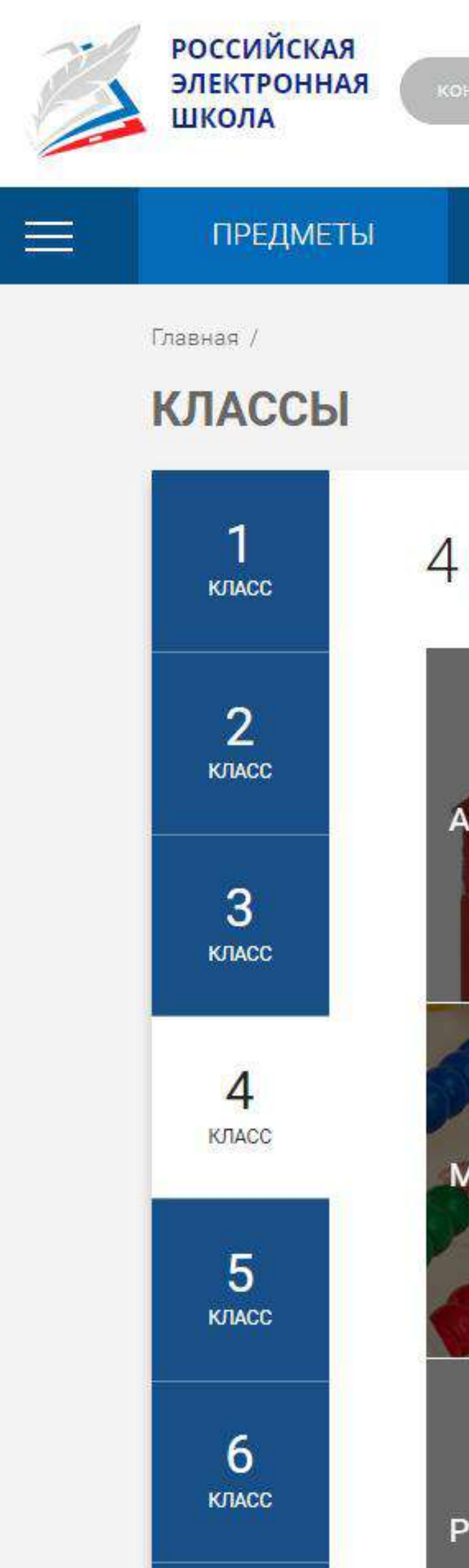

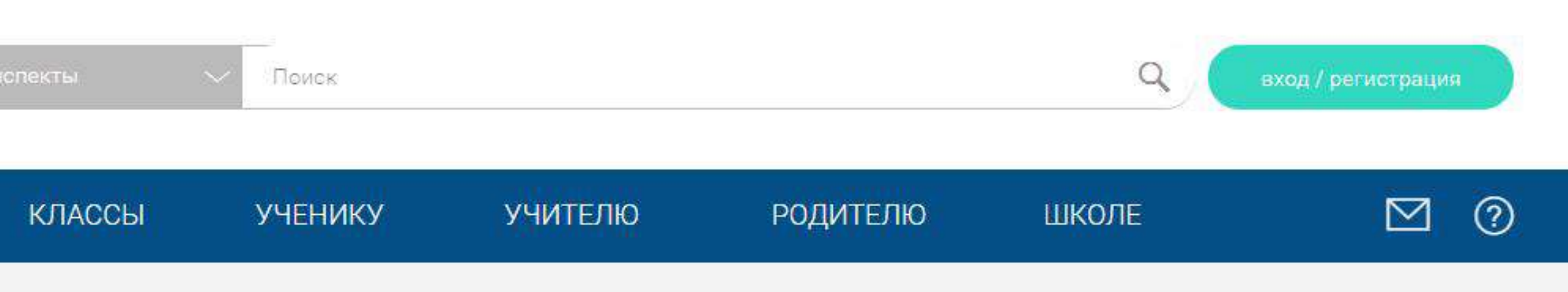

#### 4 класс

| нглийский язык | Изобразительное<br>искусство | Испанский язык         | Литературное<br>чтение |
|----------------|------------------------------|------------------------|------------------------|
| Латематика     | Музыка                       | Немецкий язык          | Окружающий мир         |
|                |                              |                        |                        |
| усский язык    | Технология                   | Физическая<br>культура | Французский язык       |

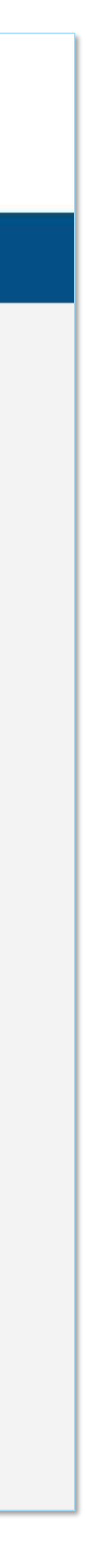

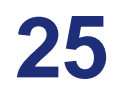

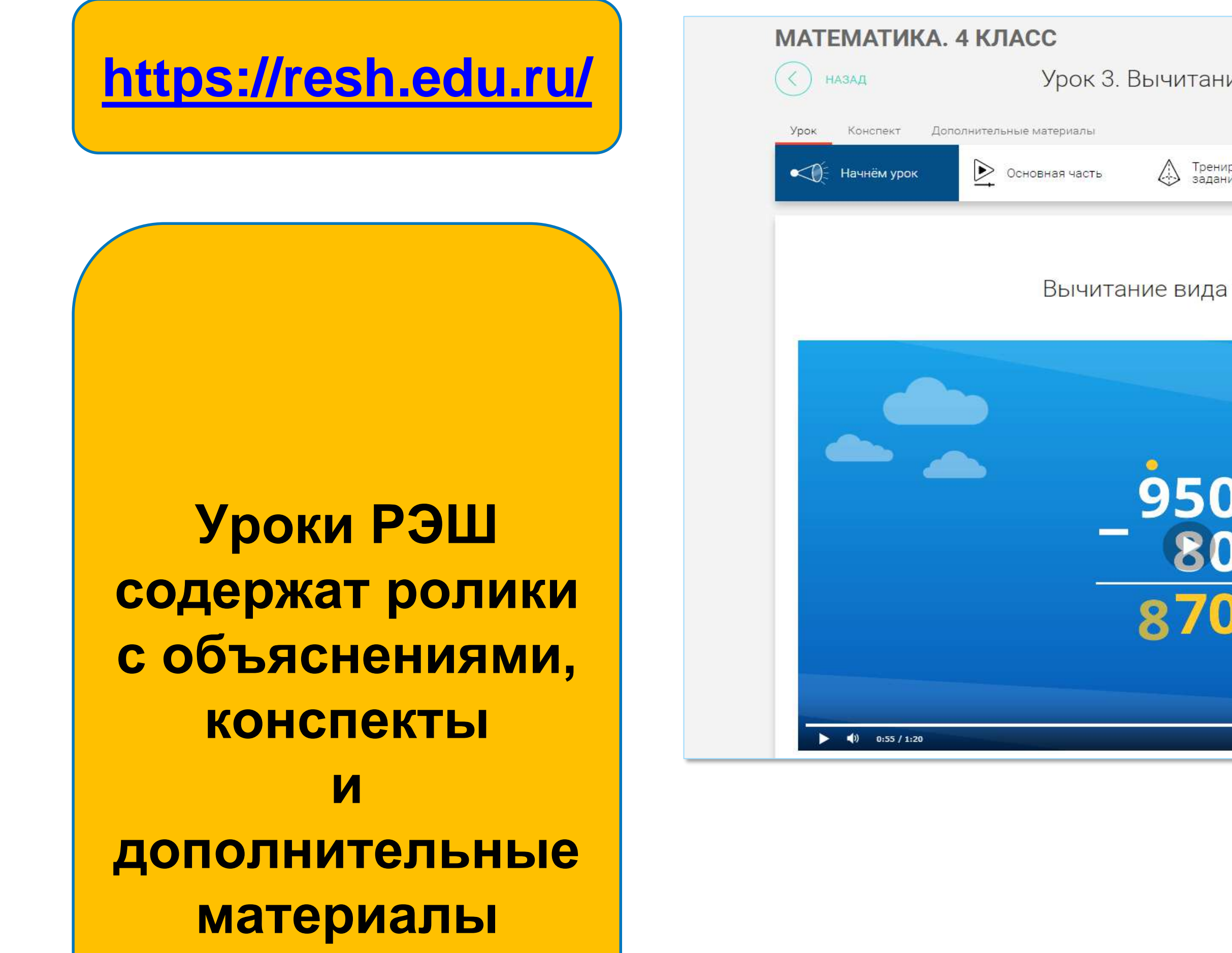

| е вида 903 – 574                 | вперёд                                                                                                    |                                                                                                    |                           |
|----------------------------------|----------------------------------------------------------------------------------------------------|----------------------------------------------------------------------------------------------------|---------------------------|
|                                  | $ abla c \diamond \circ \circ$                                                                                  |                                                                                                    |                           |
| овочные 🚽 Контрольные задания В1 | Контрольные<br>задания В2                                                                                       |                                                                                                    |                           |
|                                  |                                                                                                    |                                                                                                    |                           |
|                                  | 1                                                                                                    |                                                                                                    |                           |
| 903 - 574                        |                                                                                                    |                                                                                                    |                           |
|                                  | 2                                                                                                    |                                                                                                    |                           |
|                                  |                                                                                                    |                                                                                                    |                           |
|                                  | 3                                                                                                    | 2 RUUMTOUMO DIARO 002 - 574                                                                                             |                           |
|                                  |                                                                                                    | к 5. рычитание вида 905 - 574                                                                                           | внеред                    |
|                                  | 4                                                                                                    | ы                                                                                                    | ₽□ ☆                      |
|                                  |                                                                                                    | ть Пренировочные Бу Контрольные задания В1                                                                              | Контрольные<br>задания В2 |
|                                  | • ~                                                                                                    | Конспект урока                                                                                                    | •                         |
|                                  | Урок № 3. Вычитание вида                                                                                        | 903 - 574                                                                                                    |                           |
|                                  | Перечень вопросов, рассма                                                                                       | атриваемых в теме:                                                                                                    |                           |
|                                  | - как записываются матема                                                                                       | тические выражения при письменном вычитании?                                                                            |                           |
|                                  | - как выполняется вычитані                                                                                      | ие трехзначных чисел, если в разряде десятков встречается ну                                                            | уль?                      |
|                                  | Глоссарий по теме:                                                                                              |                                                                                                    |                           |
|                                  | Трёхзначные числа - это чи-                                                                                     | сла в записи, которых используется три цифры.                                                                           |                           |
|                                  |                                                                                                    | юсть деиствия (шагов).                                                                                                  |                           |
|                                  | Алгоритм - последовательн                                                                                       | а операция по вычитанию из целого части. На письме общино                                                               |                           |
|                                  | Алгоритм - последовательн<br>Вычитание -математическа<br>обозначается с помощью зн                              | ая операция по вычитанию из целого части. На письме обычно<br>нака «минус».                                             |                           |
|                                  | Алгоритм - последовательн<br>Вычитание -математическа<br>обозначается с помощью зн<br>Основная и дополнительная | ая операция по вычитанию из целого части. На письме обычно<br>нака «минус».<br><mark>я литература по теме урока:</mark> |                           |

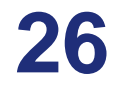

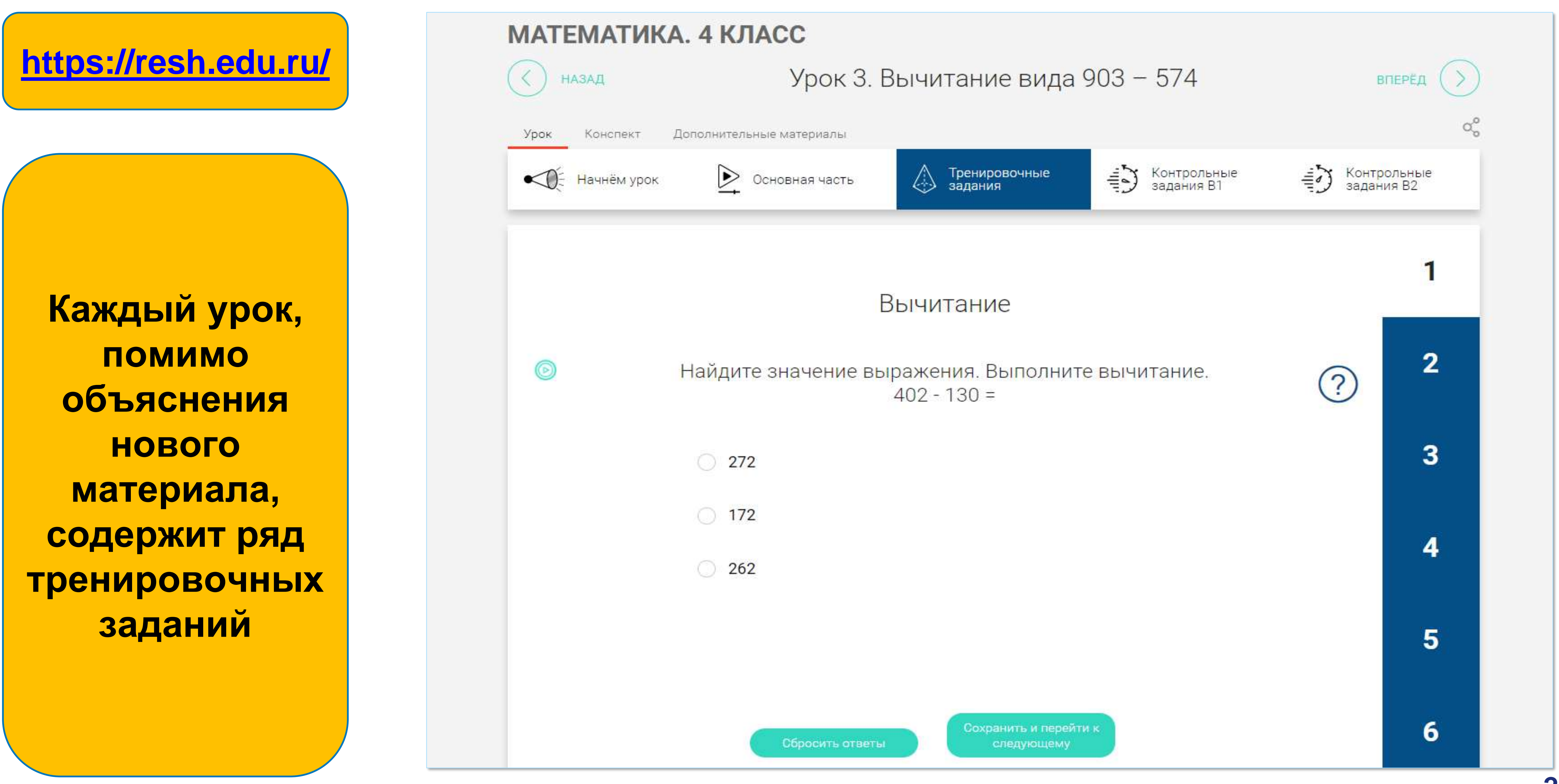

| МАТЕМАТИКА. 4 К.                                             |
|--------------------------------------------------------------|
| Урок Конспект Дополните<br>Конспект Дополните<br>Начнём урок |
|                                                              |
|                                                              |
| 1.                                                           |
| 23                                                           |
|                                                              |
|                                                              |
|                                                              |
|                                                              |

#### ЛАСС Урок З. Вычитание вида 903 - 574 вперёд 口口公会。 льные материалы Контрольные задания B2 1 Контрольные задания В1 Тренировочные задания 6 Основная часть 1 Решение выражений 2 Впишите правильные ответы. ? 1. 403 - 347 3 Ответ: 2. 905 - 657 Ответ: 3. (101 - 56): 5 · 9 Ответ:

Сохранить и перейти к следующему

Сбросить ответы

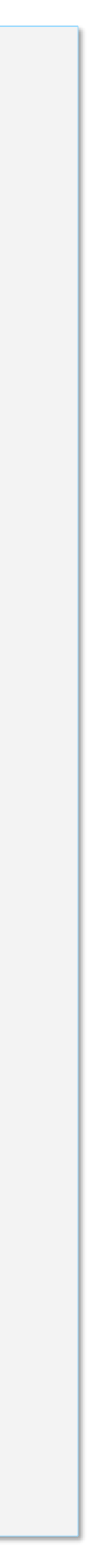

## Яндекс.Учебник

ДЛЯ дистанционной работы

работы:

### Яндекс.Учебник отлично подходит для дистанционной

учитель может выдавать задания ученикам с любого устройства: как в школе, так и дома;

ученики могут решать задания дома полностью самостоятельно, при этом учитель видит подробные результаты каждого ребенка;

задания Яндекс.Учебника соответствуют ПООП и подходят к любому УМК;

кроме библиотеки из более чем 50 000 заданий методистами в помощь учителю подготовлены готовые подборки заданий.

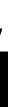

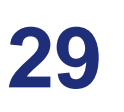

## Яндекс.Учебник

## Как начать работу

- 1. Откройте <u>education.yandex.ru</u>
- 2. Нажмите кнопку «Войти».
- Авторизуйтесь или пройдите регистрацию в Яндексе. 3.
- Укажите населенный пункт и вашу школу. 4.
- Укажите название или номер класса, фамилии и 5. имена учеников.
- Выберите предметы, которые вы ведете в классе. 6.
- Создайте свое первое занятие в Яндекс.Учебнике:
- перейдите в «Мои занятия»;
- нажмите кнопку «Создать занятие»;
- выберите материалы из рубрикатора;
- выдайте задания ученикам.
- 8. После решения занятия учениками вам будет
- доступна статистика с результатами решения.

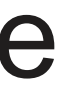

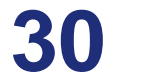

## Современный мир в задачах

Наряду с классическими заданиями в Яндекс.Учебнике есть задачи, которые показывают связь математики с современным миром.

Содержание таких задач расширяет кругозор детей и знакомит их с достижениями научного и технического прогресса.

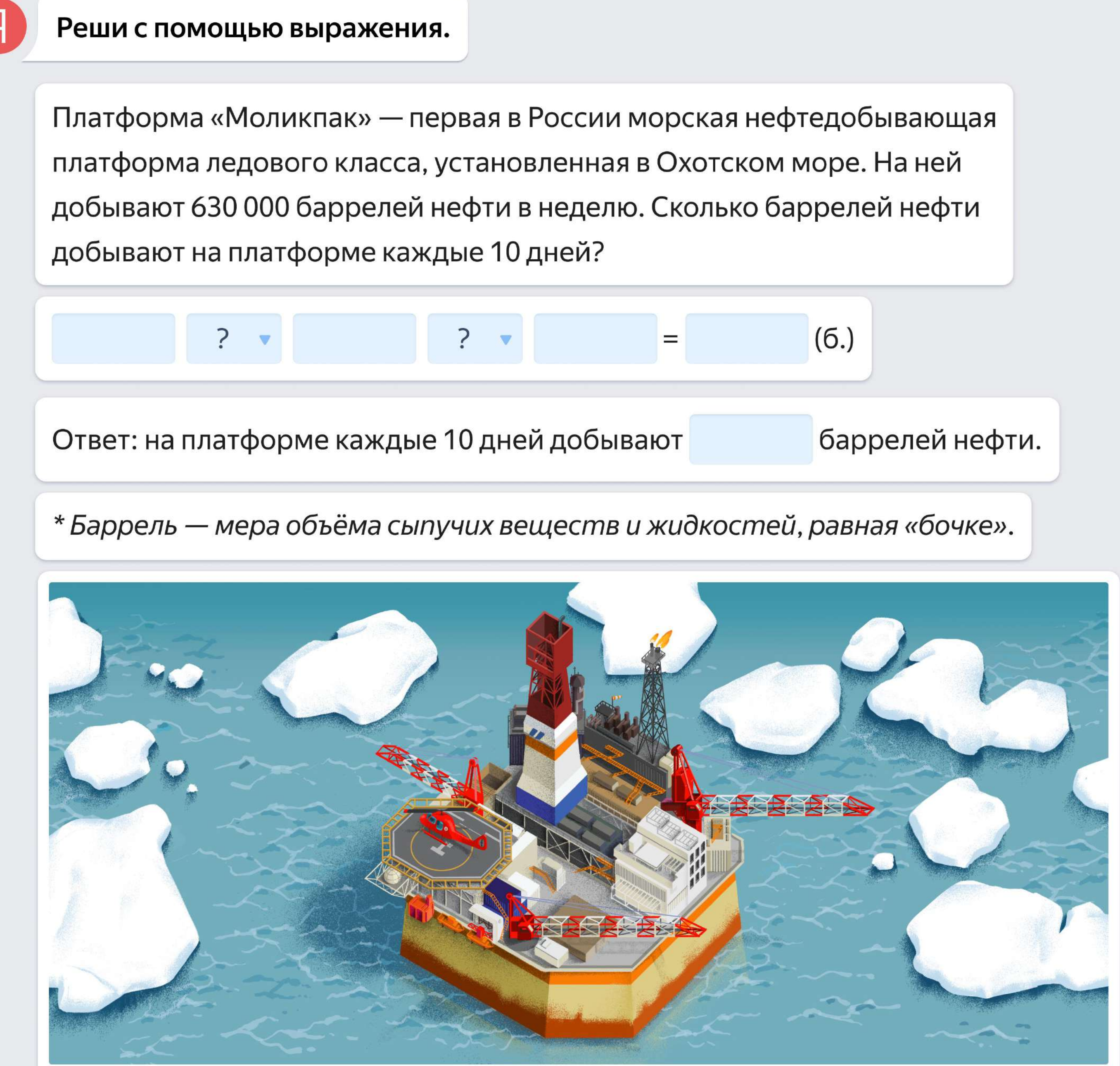

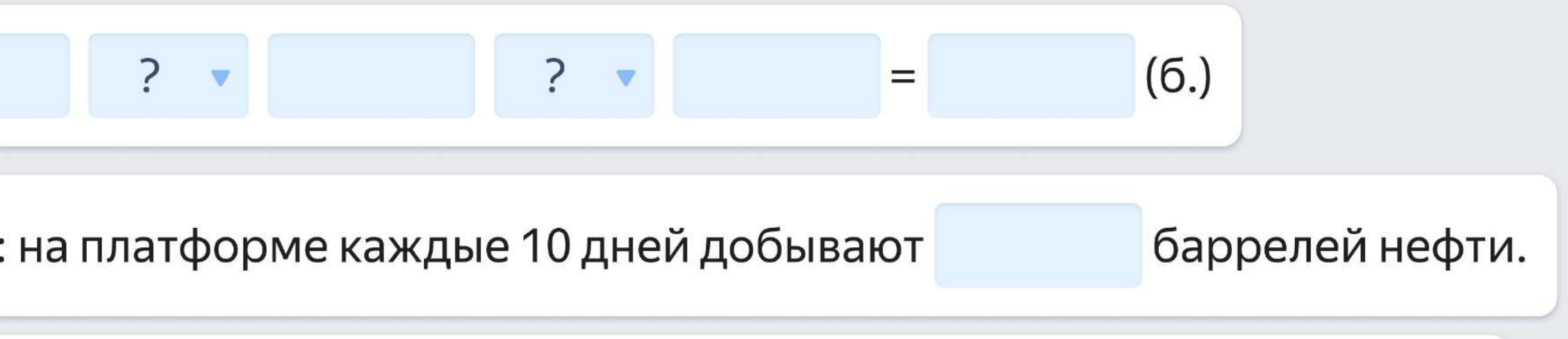

## Морфология

В заданиях по морфологии ученики встречаются с текстами разных речевых жанров: от инструкций и объявлений до писем и дневниковых записей.

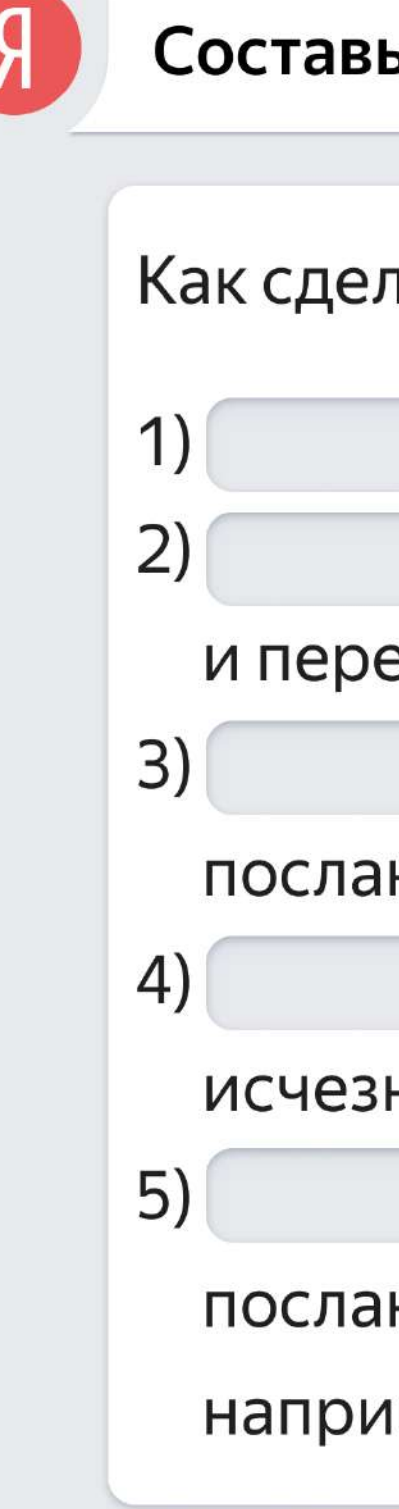

#### Составь инструкцию, используя глаголы в начальной форме.

| пать нев | видимые чернила:               |       |  |  |  |  |  |
|----------|--------------------------------|-------|--|--|--|--|--|
|          | сок из лимона;                 |       |  |  |  |  |  |
|          | в сок немного воды             |       |  |  |  |  |  |
| емешаті  | ь;                             |       |  |  |  |  |  |
|          | в смесь кисть и                | ею    |  |  |  |  |  |
| ние на л | исте бумаги;                   |       |  |  |  |  |  |
|          | , пока буквы высохнут и запись |       |  |  |  |  |  |
| нет;     |                                |       |  |  |  |  |  |
|          | бумагу, чтобы прочитать        |       |  |  |  |  |  |
| ние (для | я этого можно                  | eë,   |  |  |  |  |  |
| мер, ря  | дом с горячей батареей и ла    | мпой. |  |  |  |  |  |

| подожди   | обмакнуть |
|-----------|-----------|
| выжать    | загадка   |
| нагреваем | нагреть   |
| подождать | выжимаю   |
| добавить  | написать  |
| бежать    | подержать |
| подержите | обмакни   |
| добавляем | напишите  |

## Дети учатся

Задания Яндекс.Учебника формируют предметные и метапредметные умения.

![](_page_32_Picture_2.jpeg)

3 попытки — ребёнок не боится ошибиться.

![](_page_32_Picture_4.jpeg)

Обратная связь сразу — понятно, куда двигаться.

![](_page_32_Picture_6.jpeg)

Верный ответ — в случае ошибки можно узнать правильное решение.

![](_page_32_Picture_8.jpeg)

![](_page_32_Picture_9.jpeg)

#### Перемести автомобилиста и велосипедиста на схеме и ответь на вопрос.

Из двух посёлков, расстояние между которыми 20 км, одновременно в разных направлениях выехали автомобилист и велосипедист. Скорость велосипедиста – 10 км/ч, а автомобилиста – 50 км/ч. Покажи, где будут автомобилист и велосипедист через 2 часа.

![](_page_32_Figure_12.jpeg)

![](_page_32_Picture_14.jpeg)

![](_page_32_Picture_15.jpeg)

![](_page_32_Picture_16.jpeg)

![](_page_32_Picture_17.jpeg)

## Результаты решения занятия

- (1)Количество затраченных попыток.
- (2)Время решения задания.
- (3)Факт решения (верно/не верно).

в режиме онлайн.

## Андрей

# Статистика по ученику отображается у учителя

Учитель сразу видит прогресс ребенка.

![](_page_33_Figure_8.jpeg)

| Со | ртировать <b>по алфавиту ∨</b> | 1         | 2         | 3         | 4         | 5         | 6         | 7         | 8         | 9         | 10        | 11        | 12        | 13        | $\checkmark$ | 0     |
|----|--------------------------------|-----------|-----------|-----------|-----------|-----------|-----------|-----------|-----------|-----------|-----------|-----------|-----------|-----------|--------------|-------|
| 1  | Афанасьев Андрей               | 3<br>0:15 | 1<br>0:05 | 3<br>0:19 | 3<br>0:29 | 1<br>0:23 | 3<br>0:13 | 3<br>0:31 | 3<br>0:23 | 2<br>0:56 | 3<br>0:34 | 3<br>0:28 | 1<br>0:11 | 2<br>0:35 | 13/13        | 04:33 |
| 2  | Афинагенов Максим              | 2<br>0:15 | 3<br>0:23 | 3<br>0:21 | 2<br>0:12 | 1<br>0:16 | 1<br>0:07 | 2<br>0:11 | 2<br>0:26 | 2<br>0:44 | 2<br>0:15 | 1<br>0:07 | 1<br>0:09 | 1<br>0:17 | 13/13        | 04:11 |
| 3  | Волотилов Сережа               | 3<br>0:19 | 1<br>0:05 | 2<br>0:20 | 1<br>0:05 | 2<br>0:32 | 2<br>0:05 | 2<br>0:09 | 1<br>0:11 | 1<br>0:20 | 3<br>0:40 | 0<br>0:33 | 1<br>0:08 | 1<br>0:13 | 12/13        | 03:50 |
| 4  | Волынина Маша                  | 3<br>0:15 | 1<br>0:07 | 1<br>0:10 | 1<br>0:06 | 1<br>0:18 | 1<br>0:06 | 1<br>0:05 | 1<br>0:14 | 1<br>0:18 | 1<br>0:12 | 1<br>0:11 | 1<br>0:09 | 1<br>0:18 | 13/13        | 04:21 |
| 5  | Гоголь Коля                    | 3<br>0:17 | 1<br>0:06 | 1<br>0:09 | 1<br>0:04 | 1<br>0:17 | 1<br>0:07 | 0<br>0:16 | 2<br>0:24 | 2<br>0:40 | 1<br>0:15 | 1<br>0:08 | 1<br>0:13 | 1<br>0:15 | 12/13        | 04:03 |
| 6  | Гоголь Катя                    | 1<br>0:05 | 2<br>0:05 | 2<br>0:22 | 2<br>0:13 | 2<br>0:23 | 3<br>0:13 | 0<br>0:09 | 3<br>0:31 | 3<br>0:56 | 3<br>0:44 | 0<br>0:23 | 0<br>0:03 | 1<br>0:16 | 10/13        | 04:38 |
| 7  | Гордон Сергей                  | 3<br>0:15 | 2<br>0:11 | 1<br>0:08 | 1<br>0:05 | 1<br>0:15 | 1<br>0:08 | 1<br>0:05 | 1<br>0:10 | 1<br>0:22 | 3<br>0:50 | 1<br>0:14 | 2<br>0:21 | 2<br>0:05 | 13/13        | 04:56 |

![](_page_33_Picture_10.jpeg)

 $\heartsuit$ 

## В помощь учителю

Также мы готовы организовать вебинары для учителей по обучению работе с Яндекс.Учебником; запросы необходимо выслать на адрес <u>olga2210@yandex-team.ru</u>.

В помощь учителю для работы с Яндекс.Учебником:

телефон службы поддержки: 8 (800) 234-79-67 (звонок бесплатный);

короткие видео по регистрации в Яндекс.Учебнике https://www.youtube.com/watch?v=VulcJjs1cUo&list=PLO yY9tgr1\_b6bAdUYUJBvOTBvRTpi7\_op

вводный вебинар по работе с Яндекс.Учебником https://yadi.sk/i/xfHdQOjKVJPCXA

![](_page_34_Picture_10.jpeg)

![](_page_34_Picture_16.jpeg)

# РЕСУРСЫ

для проведения дистанционных занятий

![](_page_35_Picture_2.jpeg)

### СОЗДАНИЕ ГРУППОВОГО ВИДЕОЧАТА В ЅКҮРЕ

![](_page_35_Picture_4.jpeg)

\*\* в Skype существует ограничение на максимальное количество участников видеочата – 25 человек

![](_page_35_Picture_7.jpeg)

![](_page_35_Picture_10.jpeg)

![](_page_35_Picture_11.jpeg)

# РЕСУРСЫ

для проведения дистанционных занятий

![](_page_36_Picture_2.jpeg)

C Zoom

![](_page_36_Picture_4.jpeg)

![](_page_36_Picture_6.jpeg)

![](_page_36_Picture_8.jpeg)

### СОЗДАНИЕ ГРУППОВОГО ВИДЕОЧАТА В ZOOM

![](_page_36_Picture_10.jpeg)

# РЕСУРСЫ

для проведения дистанционных занятий

![](_page_37_Picture_2.jpeg)

C talky.io/Class 4  $\rightarrow$ 

![](_page_37_Picture_4.jpeg)

\* сервис не требует создания учетной записи и является бесплатным \*\*формальное ограничение на количество участников видеочата отсутствует, однако сервис требует наличия быстрого соединения с сетью Интернет.

### СОЗДАНИЕ ГРУППОВОГО ВИДЕОЧАТА В ТАLКҮ

0

### Ready to join a talky video chat?

Talky is truly simple video chat and screen sharing for groups. Learn more about talky.

![](_page_37_Picture_10.jpeg)

![](_page_37_Picture_11.jpeg)

![](_page_37_Figure_12.jpeg)